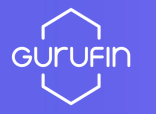

# **GURUFIN Wallet User Manual**

#### TABLE OF CONTENTS

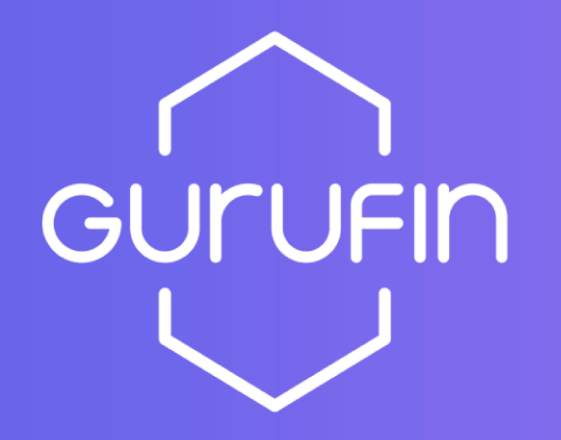

| Part 01. Sign Up                         | 05 |
|------------------------------------------|----|
| Part 02. Forgot Password & PIN No.       | 07 |
| 2.1) Forgot Password                     | 07 |
| 2.2) Forgot PIN No.                      | 09 |
| Part 03. Verification                    | 11 |
| 3.1) Verification Process                | 11 |
| 3.2) Step 2 - Cellphone Verification     | 12 |
| 3.3) Step 3 – KYC (AML) Verification     | 14 |
| 3.4) Verification Result                 | 17 |
| Part 04. Create Wallet Address           | 18 |
| Part 05. GURU Coin Information           | 20 |
| 5.1) View/Hide GURU Coin                 | 20 |
| 5.2) GURU Coin Details                   | 21 |
| 5.3) GURU Coin Refresh & Description     | 22 |
| 5.4) GURU Coin Wallet Address Forwarding | 23 |

#### TABLE OF CONTENTS

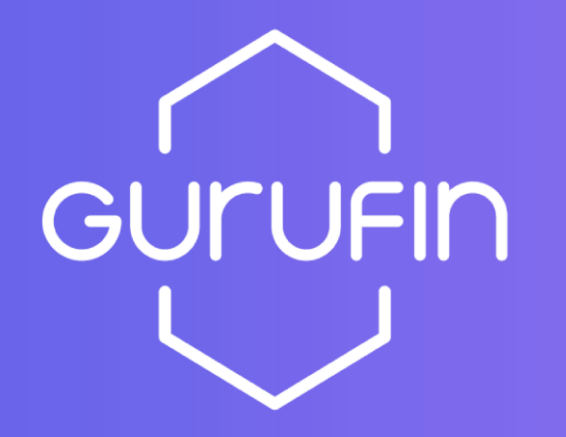

| Part 06. Send                         | 24 |
|---------------------------------------|----|
| 6.1) Make a Friends List              | 24 |
| 6.2) Send GURU Coin to Friends        | 25 |
| 6.3) Send GURU Coin by Wallet Address | 27 |
| Part 07. Buy GURU                     | 30 |
| Part 08. Transactions History         |    |
| Part 09. Events                       | 34 |
| Part 10. Delegate                     |    |
| 10.1) Delegation                      | 35 |
| 10.2) Unbonding                       | 37 |
| 10.3) Redelegation                    |    |
| Part 11. Conversion                   | 42 |
| Part 12. Blocks                       | 43 |

#### TABLE OF CONTENTS

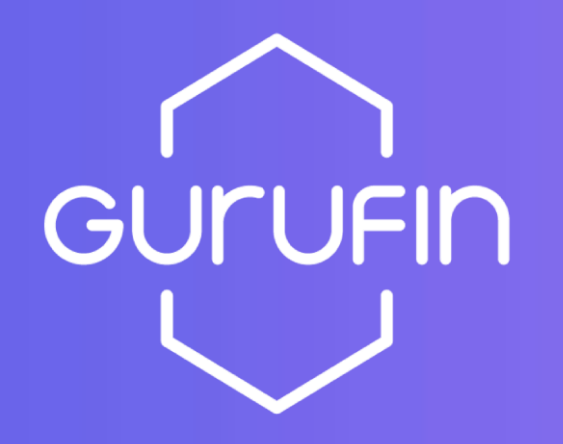

| ar | t 13. Menu                     | 44   |
|----|--------------------------------|------|
|    | 13.1) Check Verification Level | 44   |
|    | 13.2) Referral Code            | 45   |
|    | 13.3) Security Center          | 46   |
|    | 13.3.1) Biometric Login        | 46   |
|    | 13.3.2) Change Email           | 48   |
|    | 13.3.3) Change Password        | 49   |
|    | 13.3.4) Change Cellphone No.   | - 50 |
|    | 13.3.5) Change PIN No.         | - 51 |
|    | 13.4) Setting                  | - 53 |
|    | 13.5) Recreate Mnemonic        | - 54 |
|    | 13.6) Contact Us               | - 56 |
|    | 13.7) Terms and Conditions     | - 58 |
|    | 13.8) App Version              | - 59 |
|    | 13.9) Deactivate               | 60   |
|    | 13.10) Logout                  | 61   |

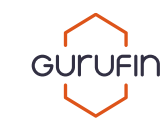

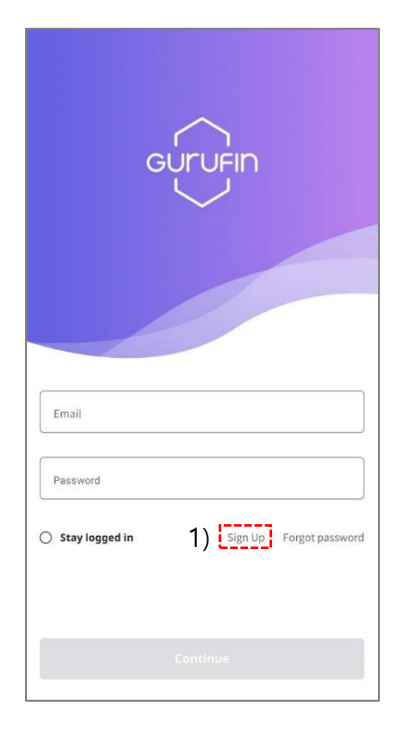

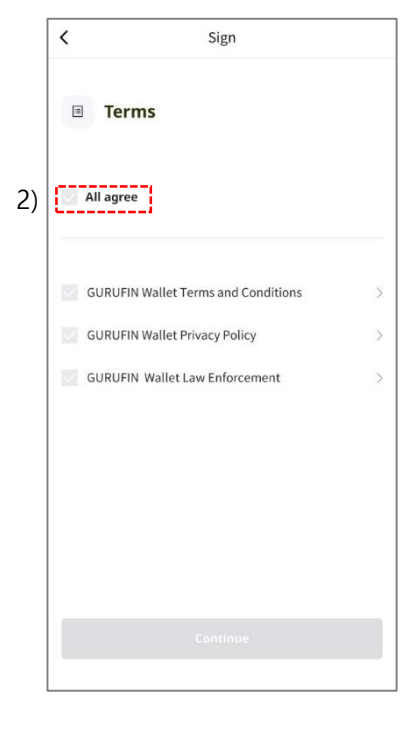

1) Click "Sign Up"

2) Check "All Agree" then click "Continue" if you agree with the Terms and Conditions\*.(\*Click the arrows on the right to read the Terms and Conditions.)

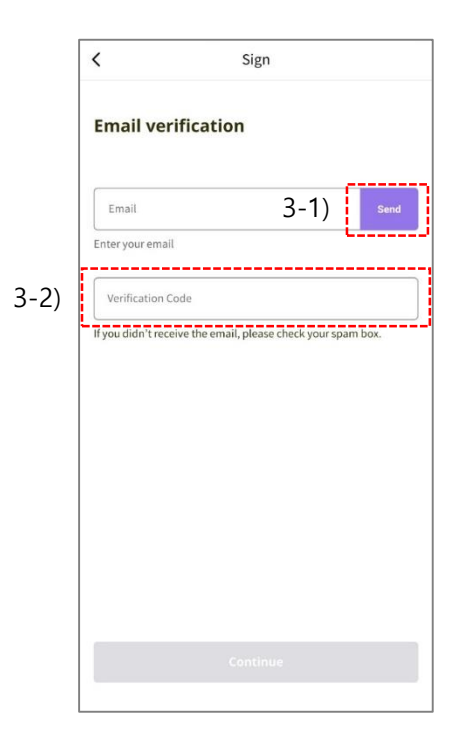

3-1) Enter your email address then click "Send" to receive a verification code\*.

(\*Check your email spam inbox if you did not receive the code.)

3-2) Enter your verification code (5-digit) then click "Continue."

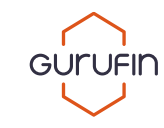

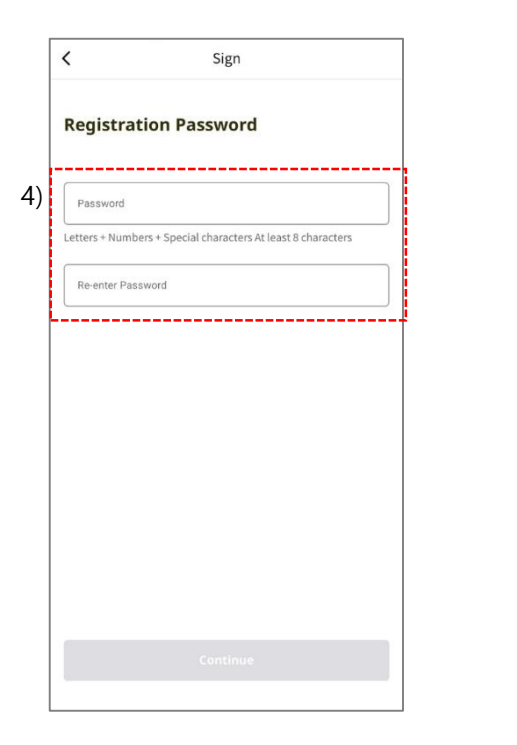

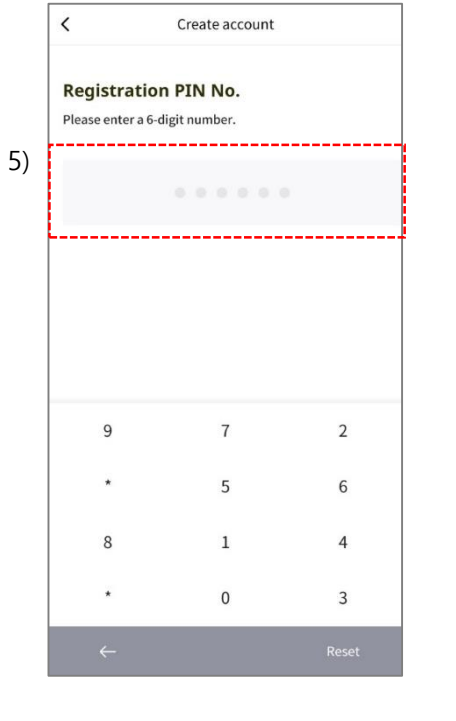

4) Enter your password\*.

(\*Passwords require 8 or more characters with a mix of upper and lowercase letters, numbers, and symbols.)

5) Enter your 6-digit PIN No\*. (\*PIN No. is required to use GURU Wallet services.)

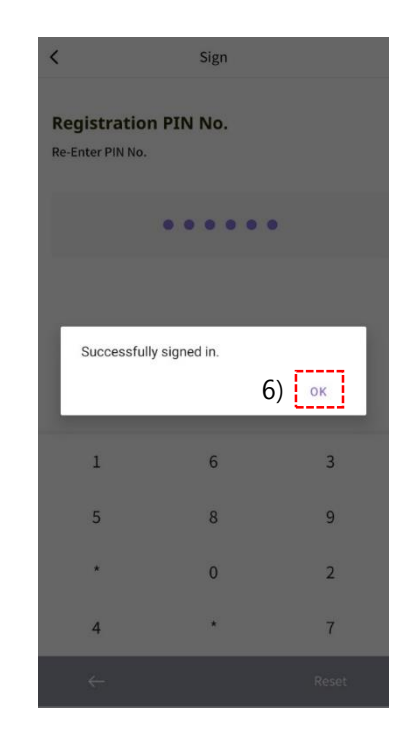

6) Click "OK" once registration is successful. This will take you to the Login Page.

GURUFIN

#### 2.1) Forgot Password

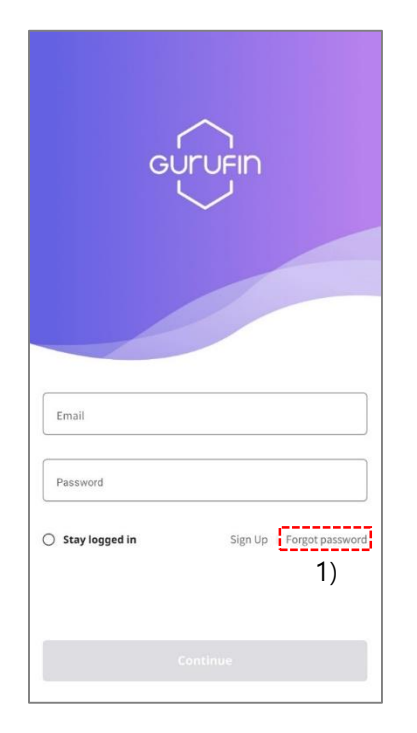

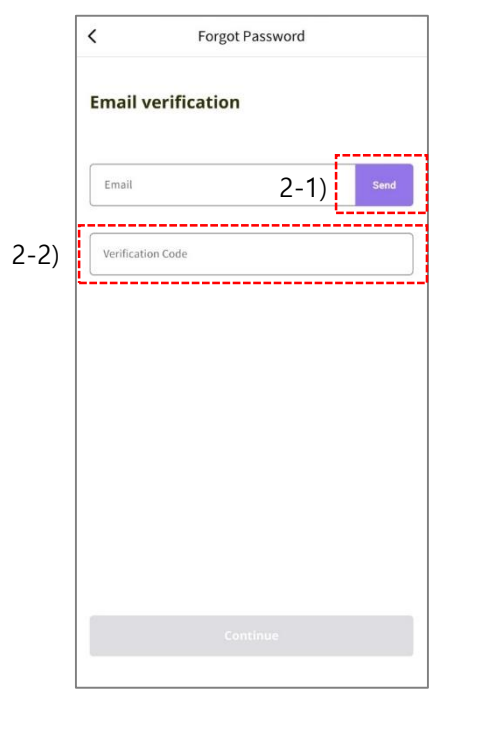

1) Click "Forgot Password" to reset your password.

- 2-1) Enter the email address you signed up with.
  - Click "Send" to receive the verification code\*.

(\*Check your email spam inbox if you did not receive the code.)

2-2) Enter your 5-digit verification code then click "Continue."

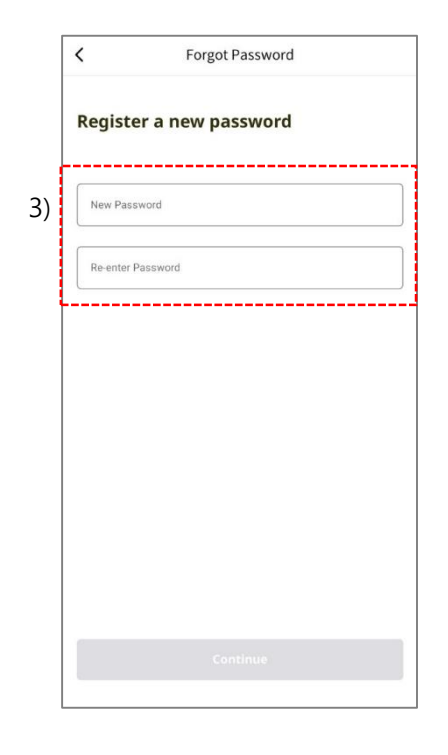

3) Enter your new password\*.

 $(\ensuremath{^*\text{Passwords}}\xspace$  require 8 or more characters with a mix of upper and lowercase letters, numbers, and symbols.)

#### 2.1) Forgot Password

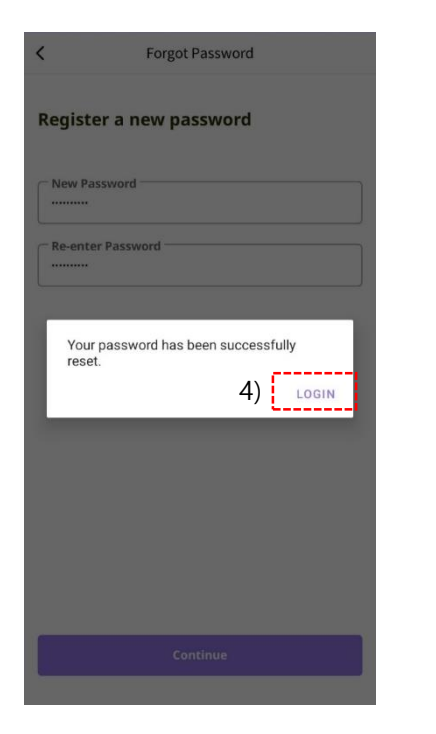

4) Click "LOGIN" after registering your password. This redirects you to the Login Page.

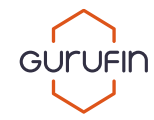

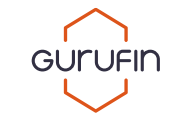

## 2.2) Forgot PIN No.

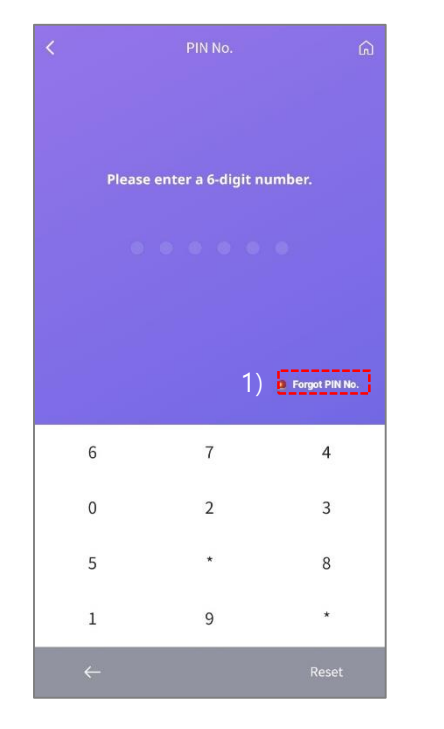

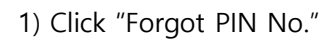

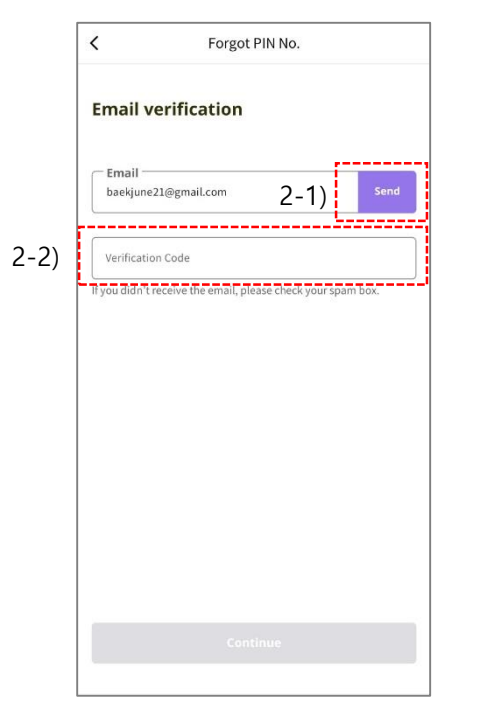

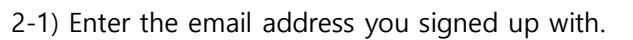

Click "Send" to receive a verification code\*.

(\*Check your email spam inbox if you did not receive the code.)

2-2) Enter your 5-digit verification code then click "Continue."

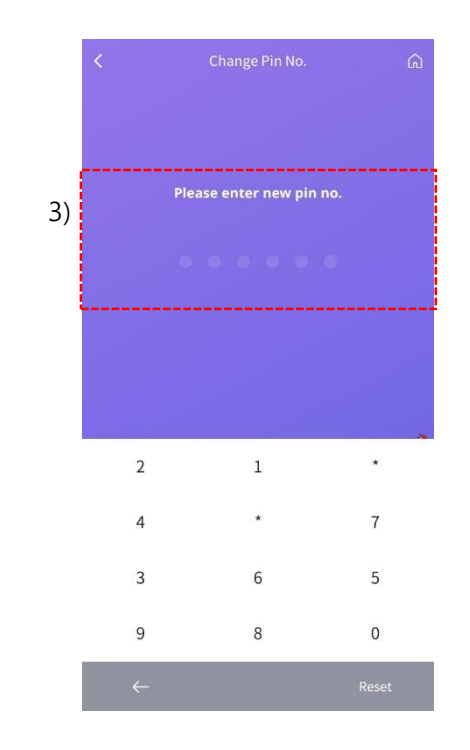

3) Enter and re-enter your new PIN No.

#### 2.2) Forgot PIN No.

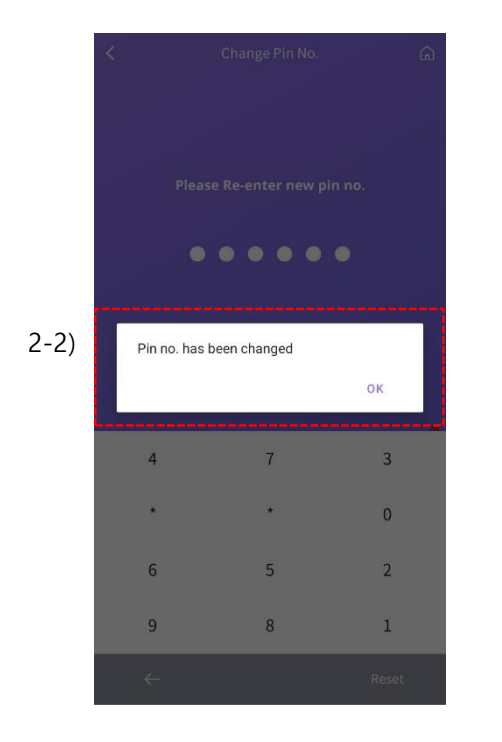

4) Click "OK" after changing your PIN No.This redirects you to the Login Page.

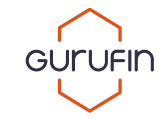

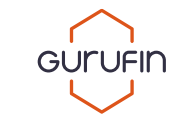

#### 3.1) Verification Method

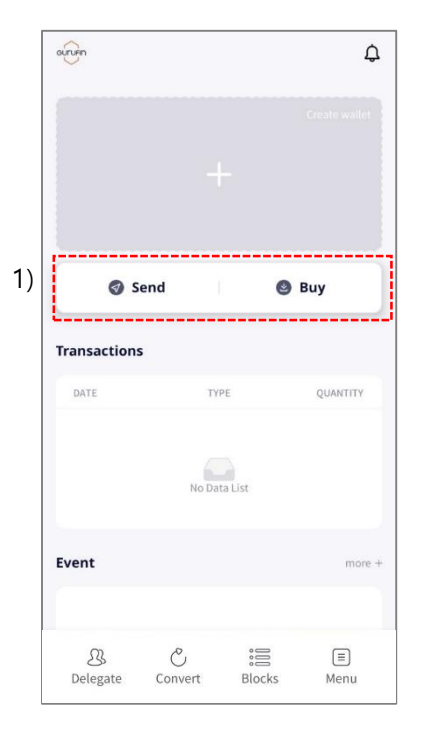

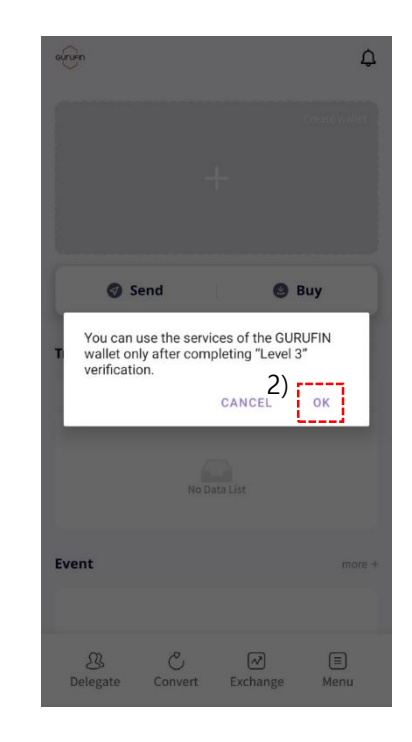

Click "Send" or "Buy" to verify your account\*.
 (\*Complete step 2 and 3 of the verification process to receive a wallet address.)

2) Click "OK" to be redirected to the Verification page.

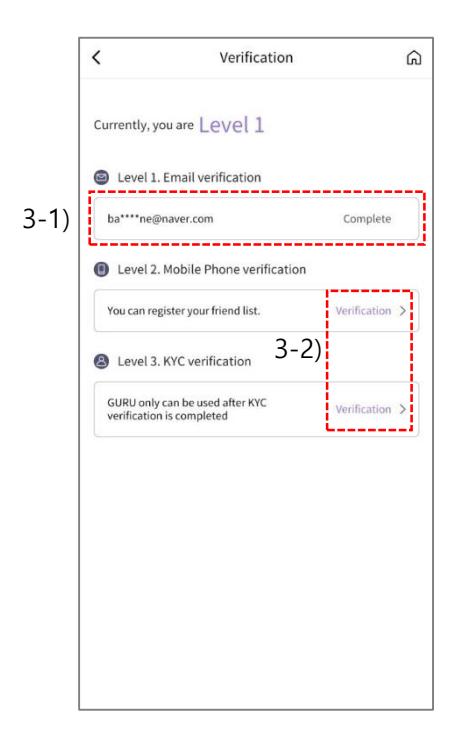

3-1) Level 1. Email Verification is completed when signing up.

3-2) Level 2. Register your Cellphone No. then click "Verification."

Level 3. Complete KYC (AML) Verification then click "Verification."

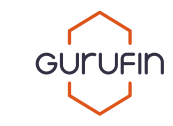

#### 3.2) Level 2. Cellphone Number Verification Method

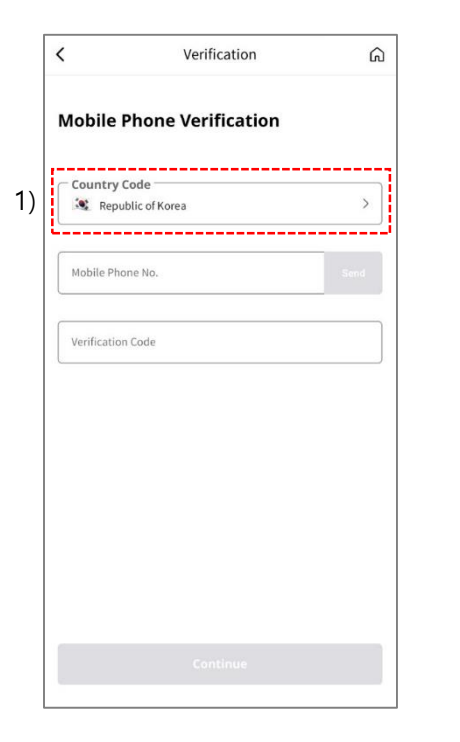

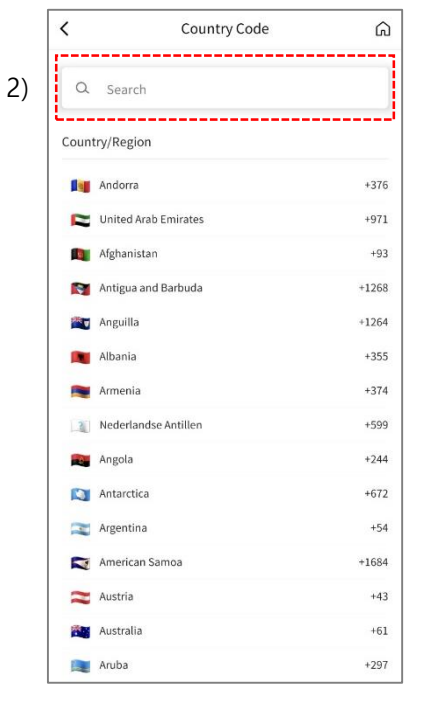

1) Select your "Country Code."

2-1) Search or scroll to select your "Country Code."2-2) Select your country code to be redirect to the Cellphone No. Verification page.

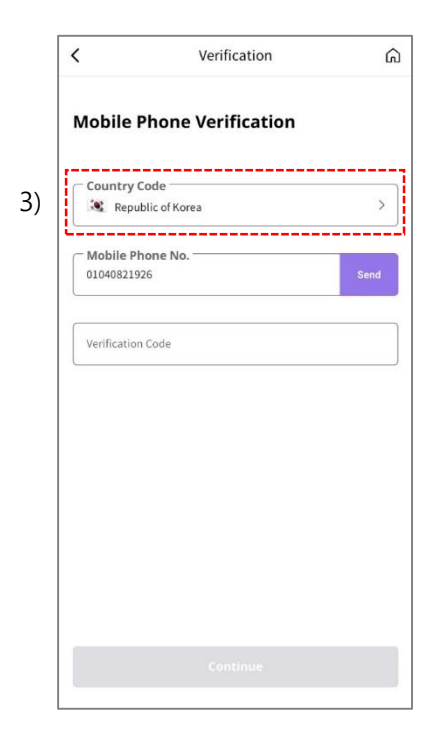

- 3-1) Enter your cellphone no., then click "Send" to receive a verification code.
- 3-2) Enter the verification code then click "Continue."

## Part 03. Verification

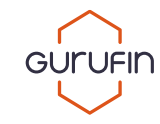

#### 3.2) Level 2. Cellphone No. Verification

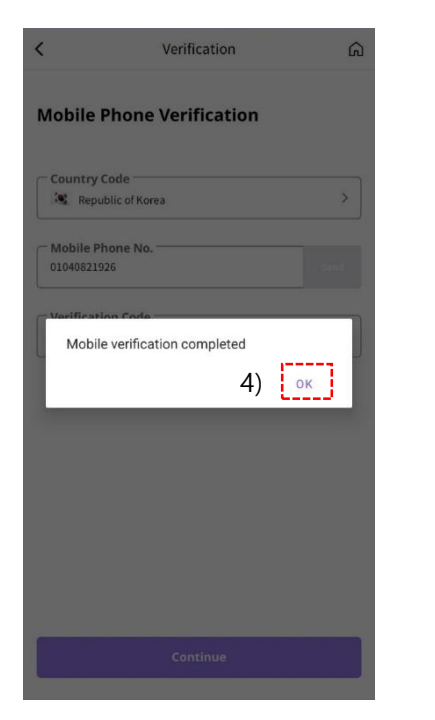

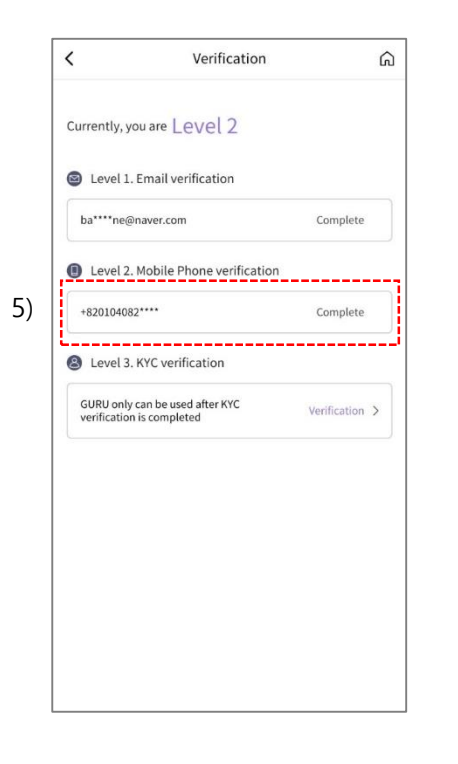

4) A popup appears after the verification codeis entered correctly. This indicates that yourcellphone number has be verified. Click "OK" tocomplete the verification.

5) "Verification" will change to "Complete" once a cellphone number is properly registered.

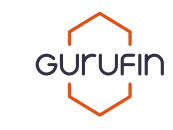

#### 3.3) Level 3. KYC (AML) Verification

| a****ne@naver.com Complete Level 2. Mobile Phone verification 820104082**** Complete Level 3. KYC verification URBU only can be used after KYC 1) Verification >> | Level 1. Email verification                                  |                   |
|----------------------------------------------------------------------------------------------------|--------------------------------------------------------------|-------------------|
| Level 2. Mobile Phone verification 820104082**** Complete Level 3. KYC verification URQ only can be used after KYC 1) Verification 3                              | oa****ne@naver.com                                           | Complete          |
| 820104082**** Complete Level 3. KYC verification URQLonly can be used after KYC 1) Verification 3                                                                 | Level 2. Mobile Phone verif                                  | ication           |
| Level 3. KYC verification                                                                                                    | 820104082****                                                | Complete          |
| SURU only can be used after KYC 1) Verification >                                                                                                    | Level 3. KYC verification                                    | )                 |
| enication is completed                                                                                                    | GURU only can be used after KYC<br>verification is completed | 1) Verification > |
|                                                                                                    |                                                              |                   |
|                                                                                                    |                                                              |                   |
|                                                                                                    |                                                              |                   |

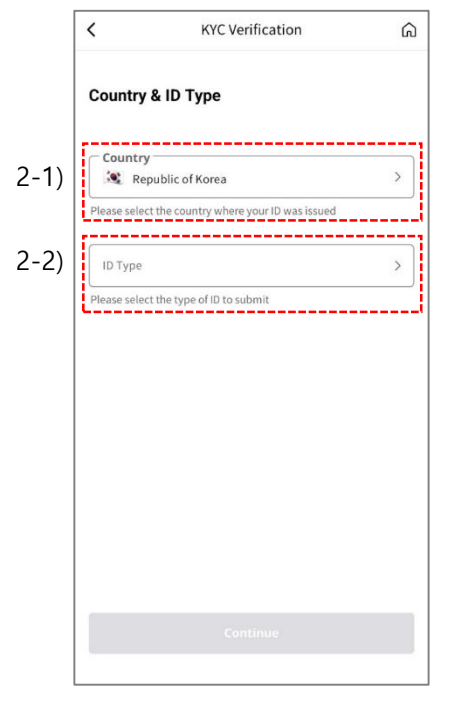

1) Click "Verification."

2-1) Select your Country.

2-2) Select an ID type then click "Continue."

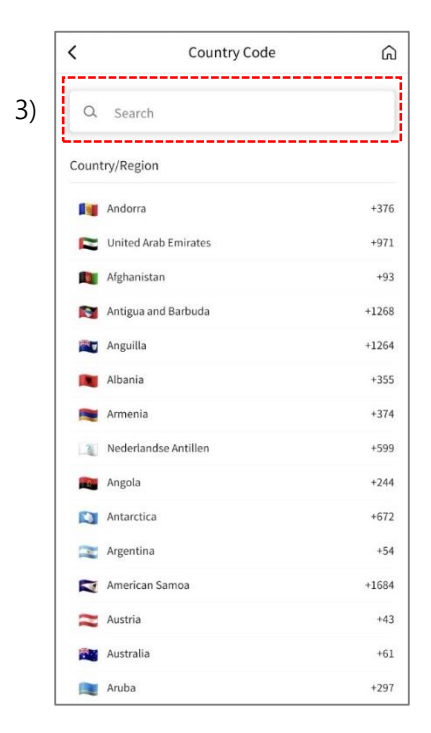

3) Search or scroll to select your Country. This will redirect you to the KYC Verification page.

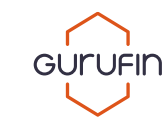

#### 3.3) Level 3. KYC (AML) Verification

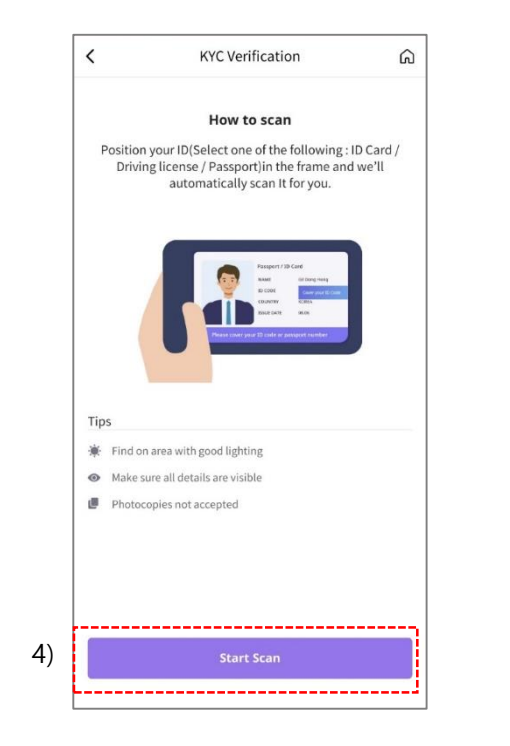

4) Click "Start Scan".

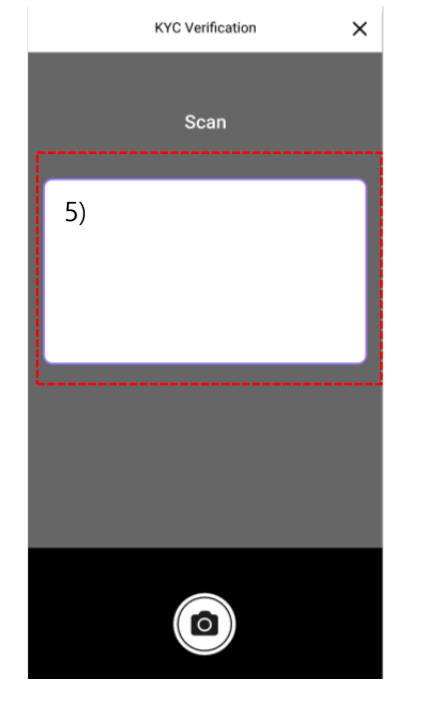

5) Place your ID on a flat surface and fit it into the frame to scan.

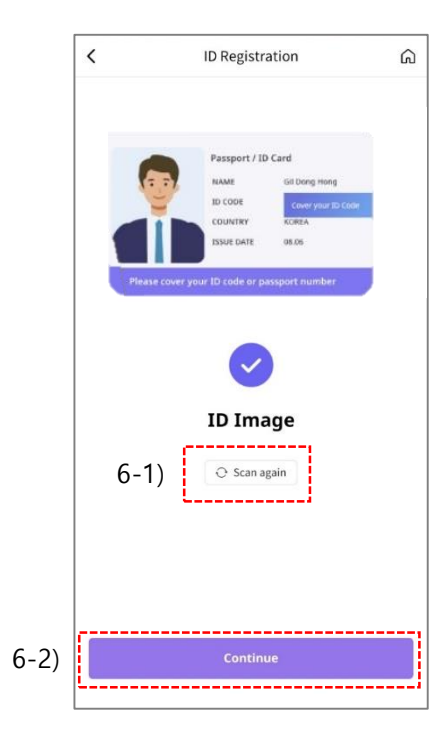

6-1) Press "Rescan" if the ID was not scanned properly.6-2) Click "Continue" if the ID was scanned properly.

## Part 03. Verification

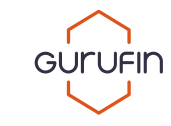

#### 3.3) Level 3. KYC (AML) Verification

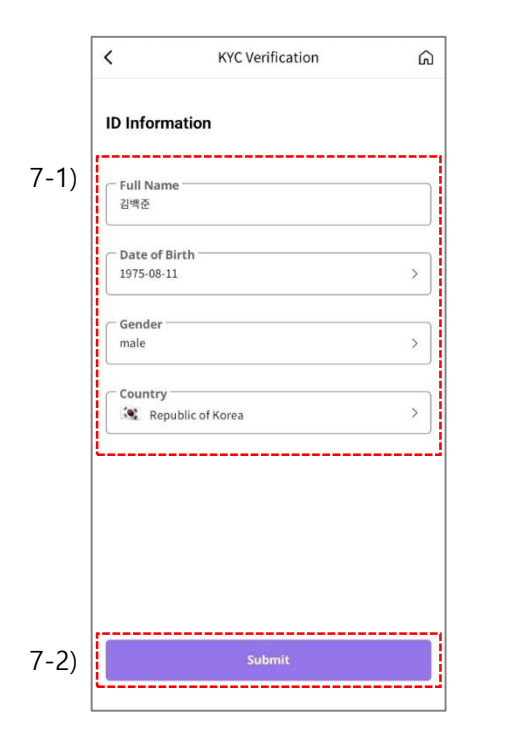

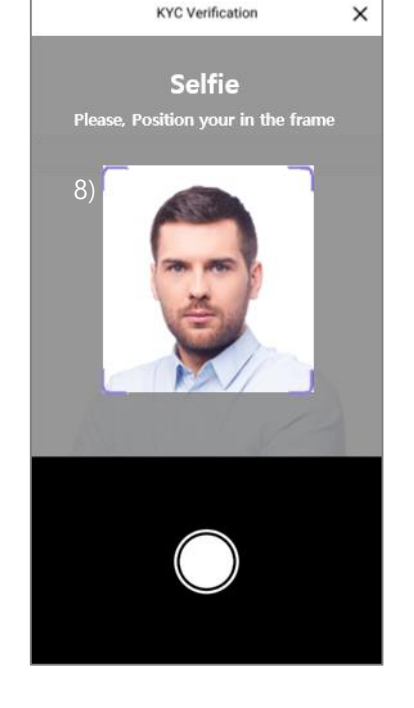

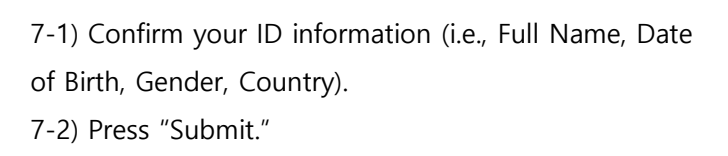

8) Take a headshot\* within the frame. (\*Face forward for your headshot.)

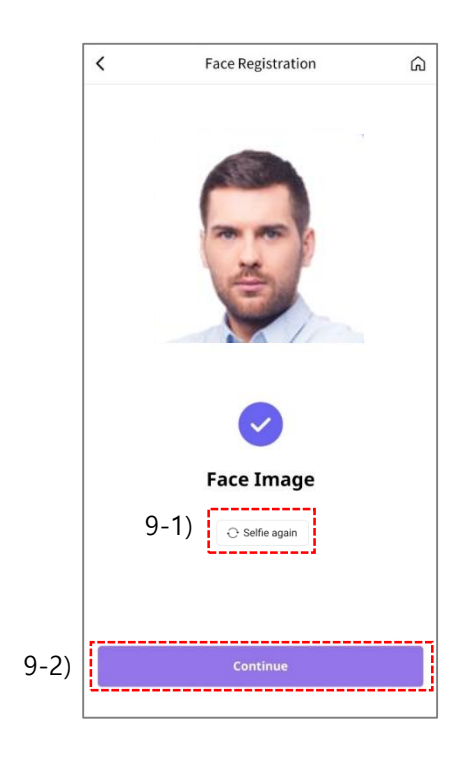

9-1) Click "Retake" if the headshot was not properly taken.9-2) Click "Continue" if the headshot was properly taken.

## Part 03. Verification

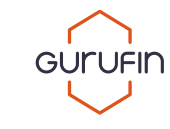

#### 3.4) Verification Result

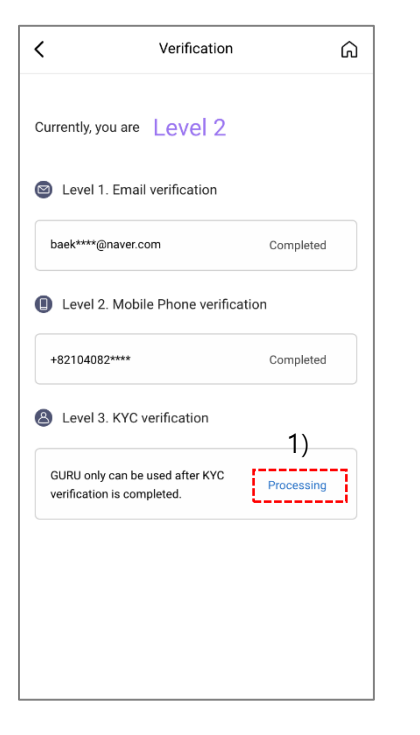

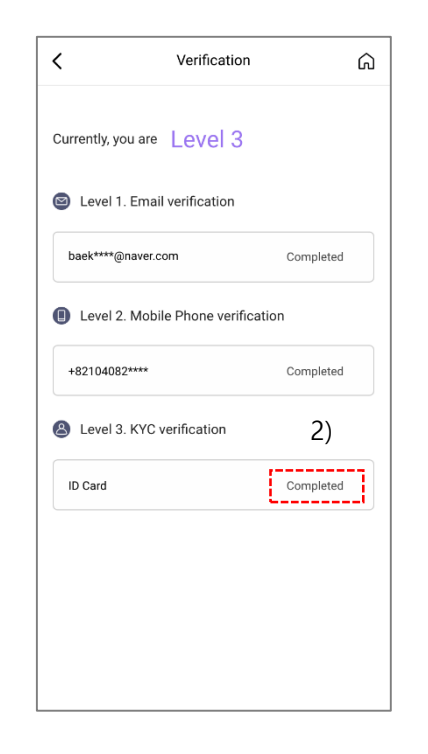

1) KYC Verification is processed based on the submitted ID and headshot. The status will change from "Verification" to "Processing." 2) If the KYC Verification status is "Completed,"a wallet address can be created on the main page.

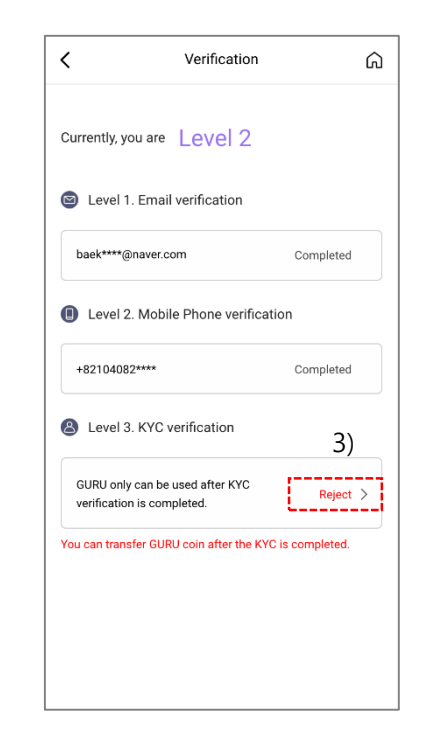

- 3) If the status is shown as "Rejected:"
  - a. Click "Rejected."
  - b. Click "Menu."
  - c. Click "Contact Us."

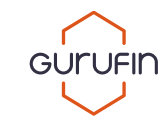

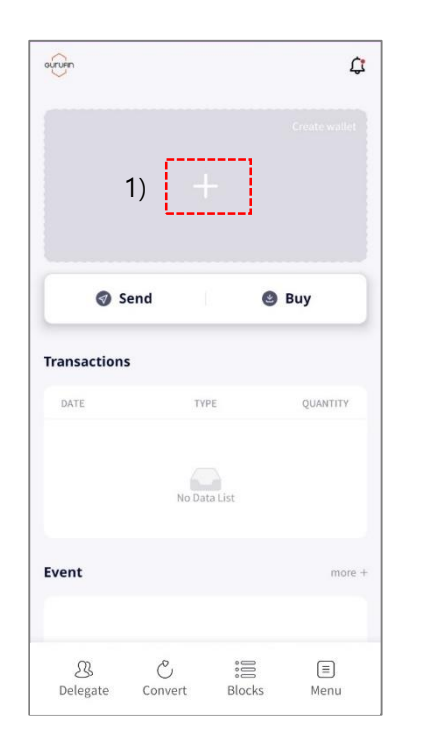

1) Click "+" to create your wallet address.

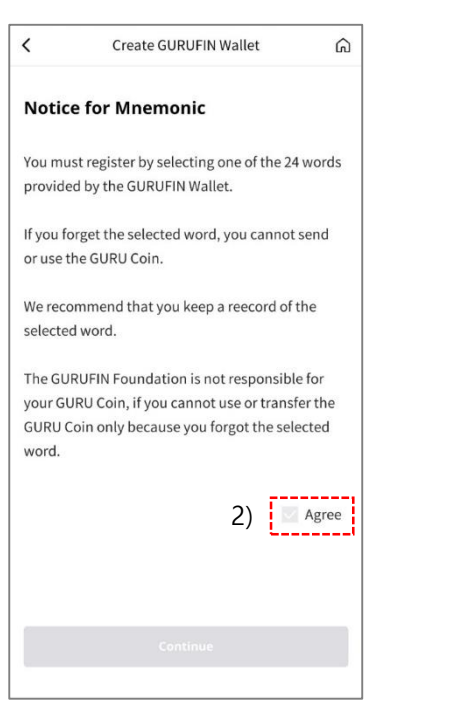

2) Review the notice and check "Agree" to "Continue."

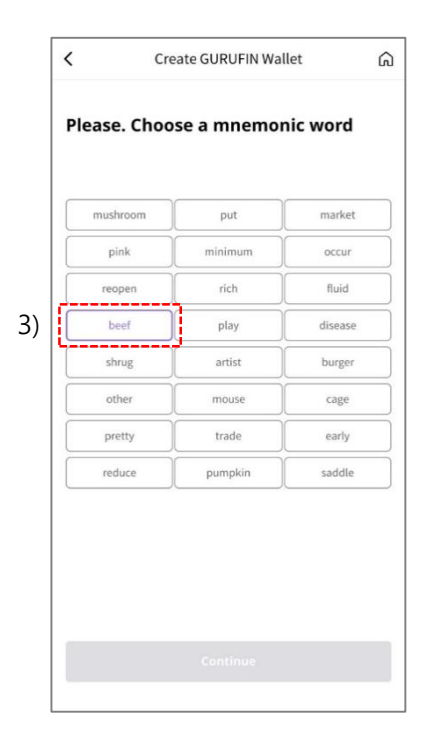

Choose one of the 24 mnemonics then click
 "Continue."

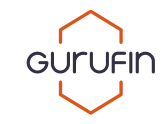

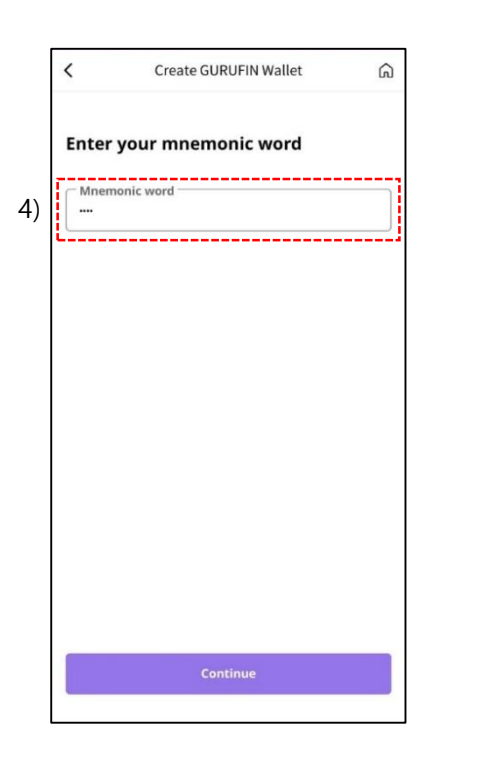

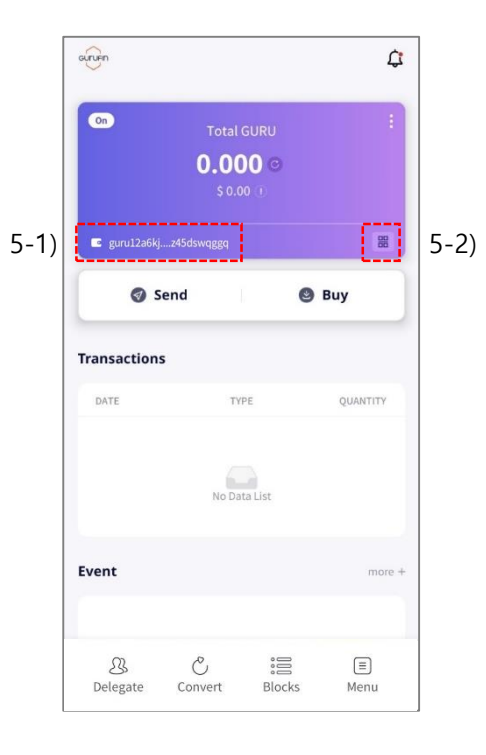

4) Once the selected mnemonic is entered, click "Continue" to go to the main page. 5-1) The created wallet address can be seen on the main

#### page.

5-2) Click the QR icon or shake your device for 2 seconds to view your full wallet address.

#### 5.1) View/Hide GURU Coin

| kruen.              |                              |                      | ¢        |
|---------------------|------------------------------|----------------------|----------|
| <b>∞</b> 1)         | Total<br><b>0.0</b><br>\$ 0. | GURU<br>DO ©<br>00 1 | ÷        |
| 🖸 guru12a6          | kjz45dswqggq                 |                      | 88       |
| 0                   | Send                         | 0                    | Buy      |
| Transactior         | 15                           |                      |          |
| DATE                | т                            | YPE                  | QUANTITY |
|                     | No D                         | ata List             |          |
| Event               |                              |                      | more +   |
|                     |                              |                      |          |
| <u></u><br>Delegate | Convert                      | Blocks               |          |

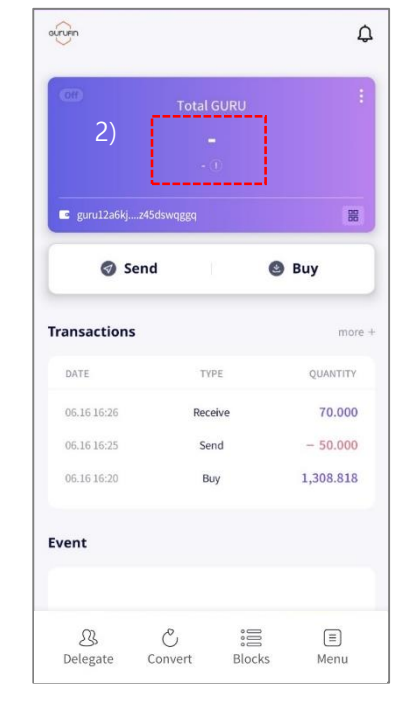

1) Click the "Off"/"On" switch to view or hide your GURU Coins.

2) Click "On" to hide your GURU Coins. Click "Off" to view your GURU Coins.

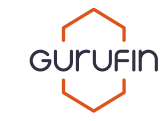

#### 5.2) GURU Coin Detail

| On          | Tota<br><b>1,324</b><br>\$ 1,45 | I GURU<br>.718 | ()<br>() | L_1   |
|-------------|---------------------------------|----------------|----------|-------|
| guru12a6kj. | z45dswqggq                      |                |          | 88    |
| 🥑 S         | end                             |                | 🕲 Buy    |       |
| ansactions  |                                 |                |          | more  |
| DATE        | т                               | YPE            | QUA      | NTITY |
| 06.16 16:26 | Re                              | ceive          | 7        | 0.000 |
| 06.16 16:25 | S                               | iend           | - 5      | 0.000 |
| 06.16 16:20 | 1                               | Buy            | 1,30     | 8.818 |
| ent         |                                 |                |          |       |
| Ω           | Ĉ                               | ŝ              | s (      | E     |

1) Click the vertical ellipsis icon to view your GURU Coin details.

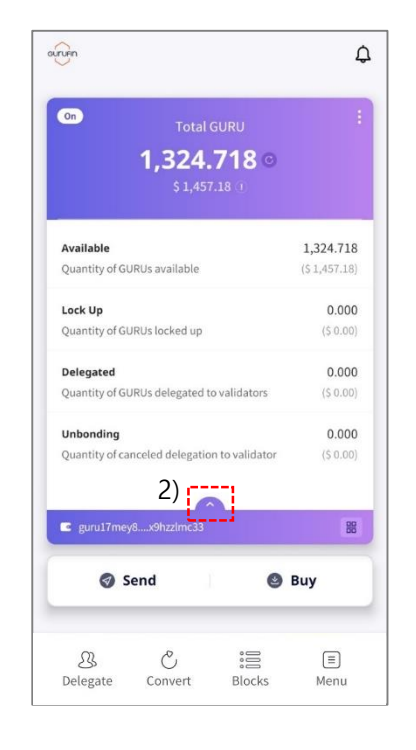

2) Exit the details page by clicking the upward pointing arrow icon.

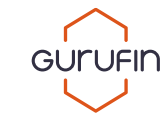

#### 5.3) GURU Coin Refresh & Description

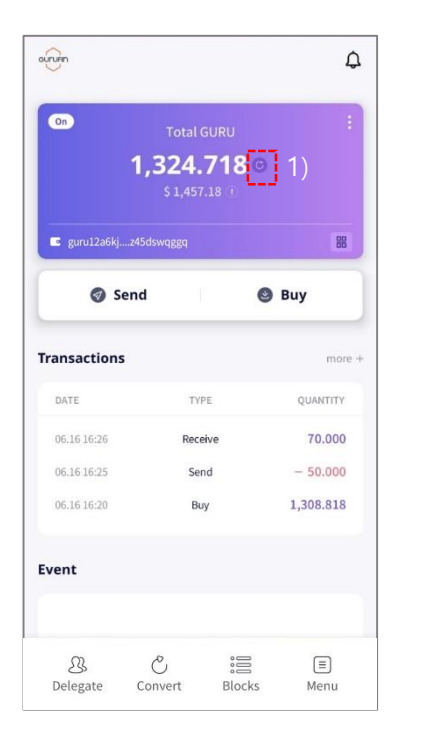

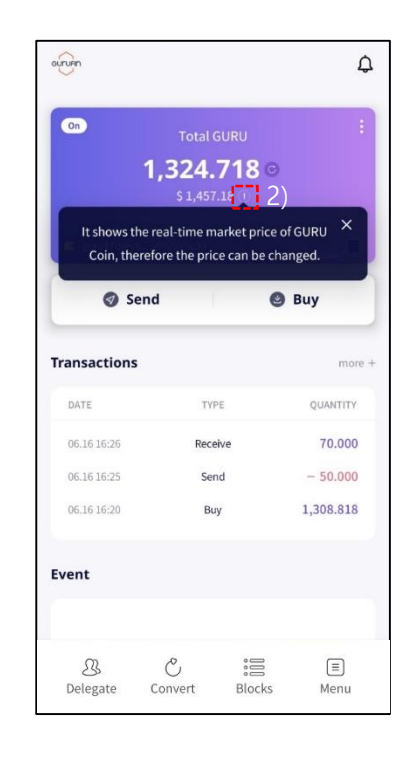

GURU Coin transactions may not update immediately.
 Press the refresh icon for updates.

2) Click the (1) icon to view the description.

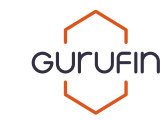

# GURUFIN

## 5.4) GURU Coin Wallet Address Forwarding

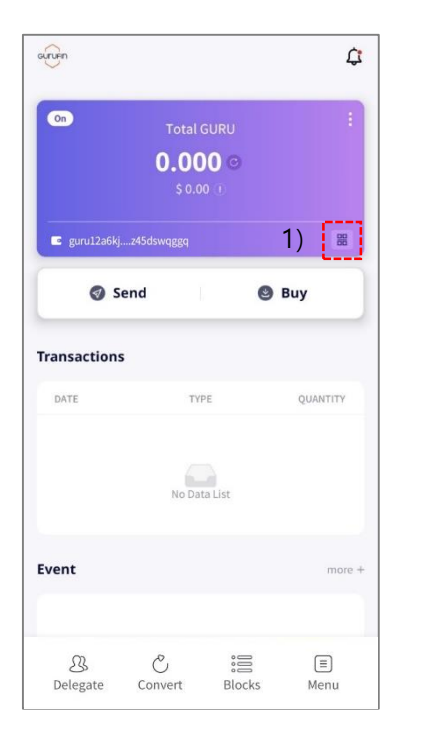

1) Click the QR icon or shake the device for 2 seconds to view the full wallet address.

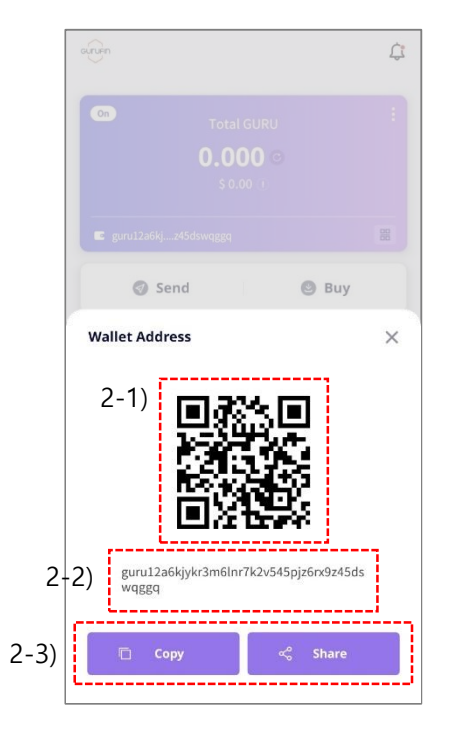

2-1) Forward the wallet address via QR code.

2-2) The wallet address is 43 texts comprised of letters and numbers.

2-3) Forward the wallet address by clicking "Copy" or "Share."

#### Part 06. Send

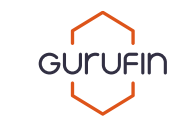

#### 6.1) Make a Friends List

| On            | Tota<br><b>1,324</b><br>\$ 1,49 | I GURU<br>. <b>718 ©</b><br>57.18 ① |           |
|---------------|---------------------------------|-------------------------------------|-----------|
| 🔹 guru12a6kj. | z45dswqggq                      |                                     | 88        |
| ) 🛛 s         | end                             | ٩                                   | Buy       |
| ansactions    | 5                               |                                     | more -    |
| DATE          | 1                               | YPE                                 | QUANTITY  |
| 06.16 16:26   | Re                              | ceive                               | 70.000    |
| 06.16 16:25   | S                               | iend                                | - 50.000  |
| 06.16 16:20   |                                 | Buy                                 | 1,308.818 |
| rent          |                                 |                                     |           |
|               |                                 |                                     |           |

1) Press "Send."

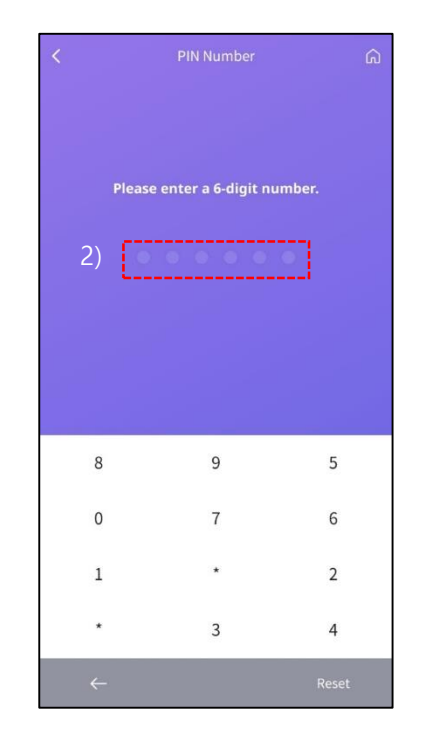

#### 2) Enter your PIN No.\*

(\*The 6-digits you registered during the sign-up process is required for transferring, purchasing, delegating, unbonding, etc.)

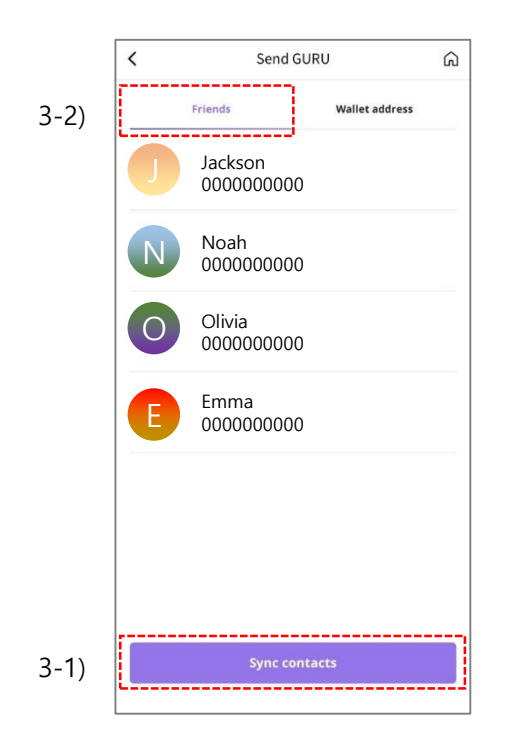

3-1) Click "Sync Contacts"\* to find friends in your phone contacts list that have GURUFIN Wallets.

(\*Click "Sync Contacts" periodically to update your Friends list as contacts are not automatically updated.)

3-2) Transfer GURU Coins by choosing a friend on your Friends list.

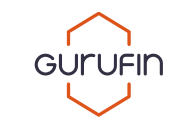

#### 6.2) Send GURU Coin to Friends

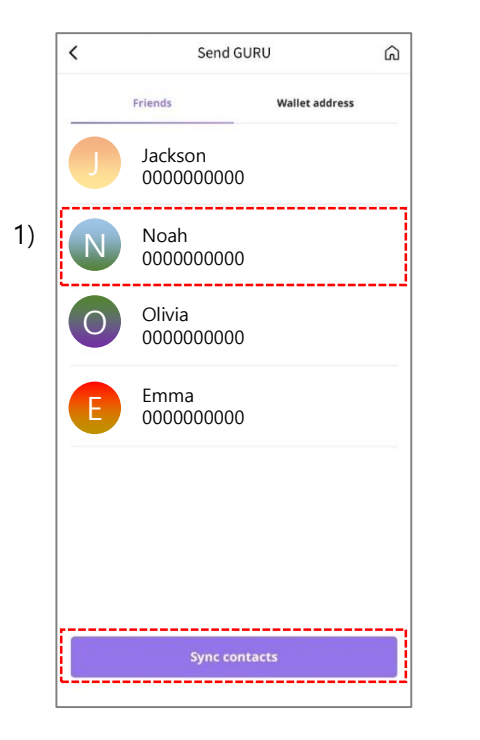

1) Select a friend from your Friends list.

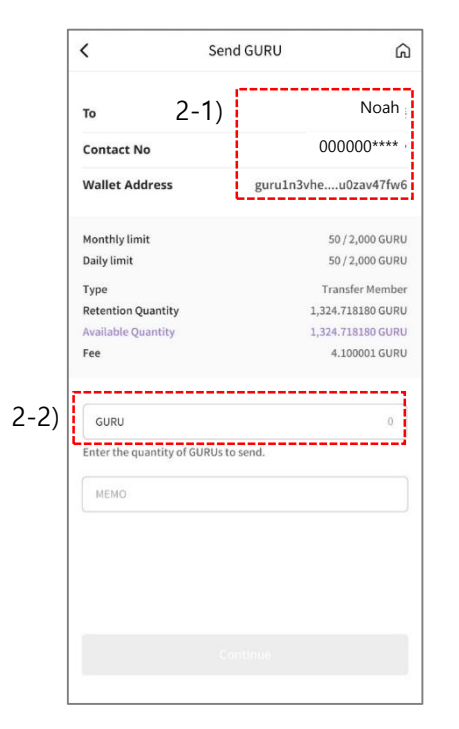

2-1) View the name of the Recipient, Contact No, and Wallet Address.

2-2) Click the "GURU" input box to go to the Amount page.

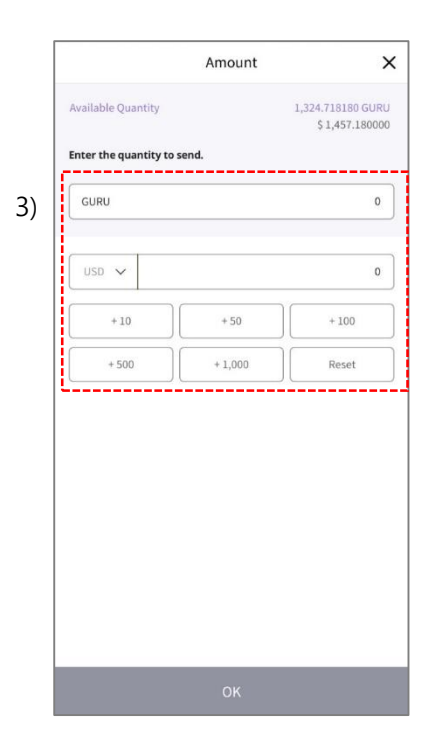

3) Enter the amount of GURU Coins you want to send then click "OK."

You will be redirected to the Send GURU page.

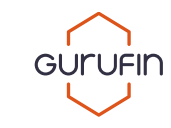

#### 6.2) Send GURU Coin to Friends

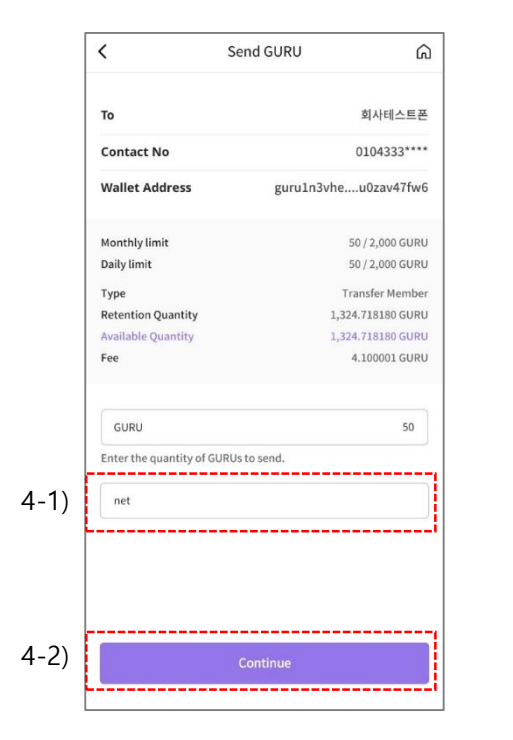

4-1) Leave a memo\* when sending GURU

Coins, which can be checked in the Transaction

Details page.

(\*Memos are not required.)

4-2) Click "Continue" to send.

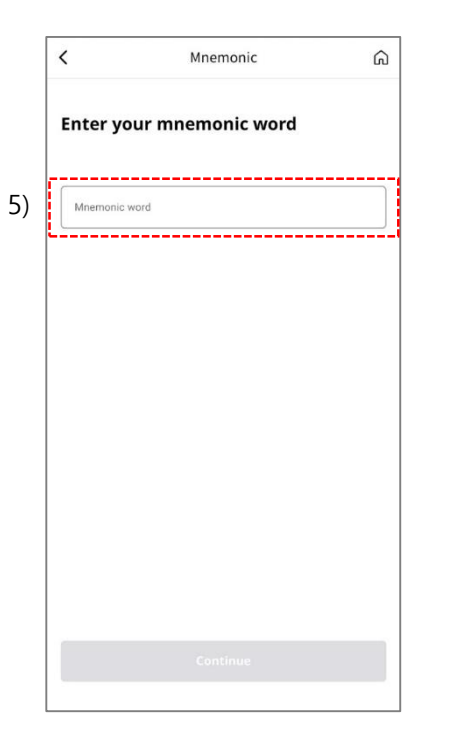

5) Enter your mnemonic to click "Continue."

|   | Ê R                    | Result of Send G          |
|---|------------------------|---------------------------|
|   | 🕀 Hash                 | 0F6BADA03AE31B48B42D      |
|   | 🗇 Date                 | 2022.06.16 17:00          |
|   | 88 Туре                | Transfer Member           |
|   | G Amount               | 50.000000 GURU            |
|   | 3 Fee                  | 4.100001 GURU             |
|   | <b>↓</b> From          | guru17mey8x9hzzlmc33      |
|   | то                     | 🔲 guru1n3vheu0zav47fw6    |
|   | 🖅 Memo                 | net                       |
|   | Would you like to prov | ceed another transaction? |
| ١ |                        | Yes                       |
| , |                        |                           |

6) In Transaction Details, click "Yes" to go to your Friends list or "No" to go to the main page.

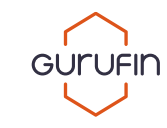

#### 6.3) Send GURU Coin via Wallet Address

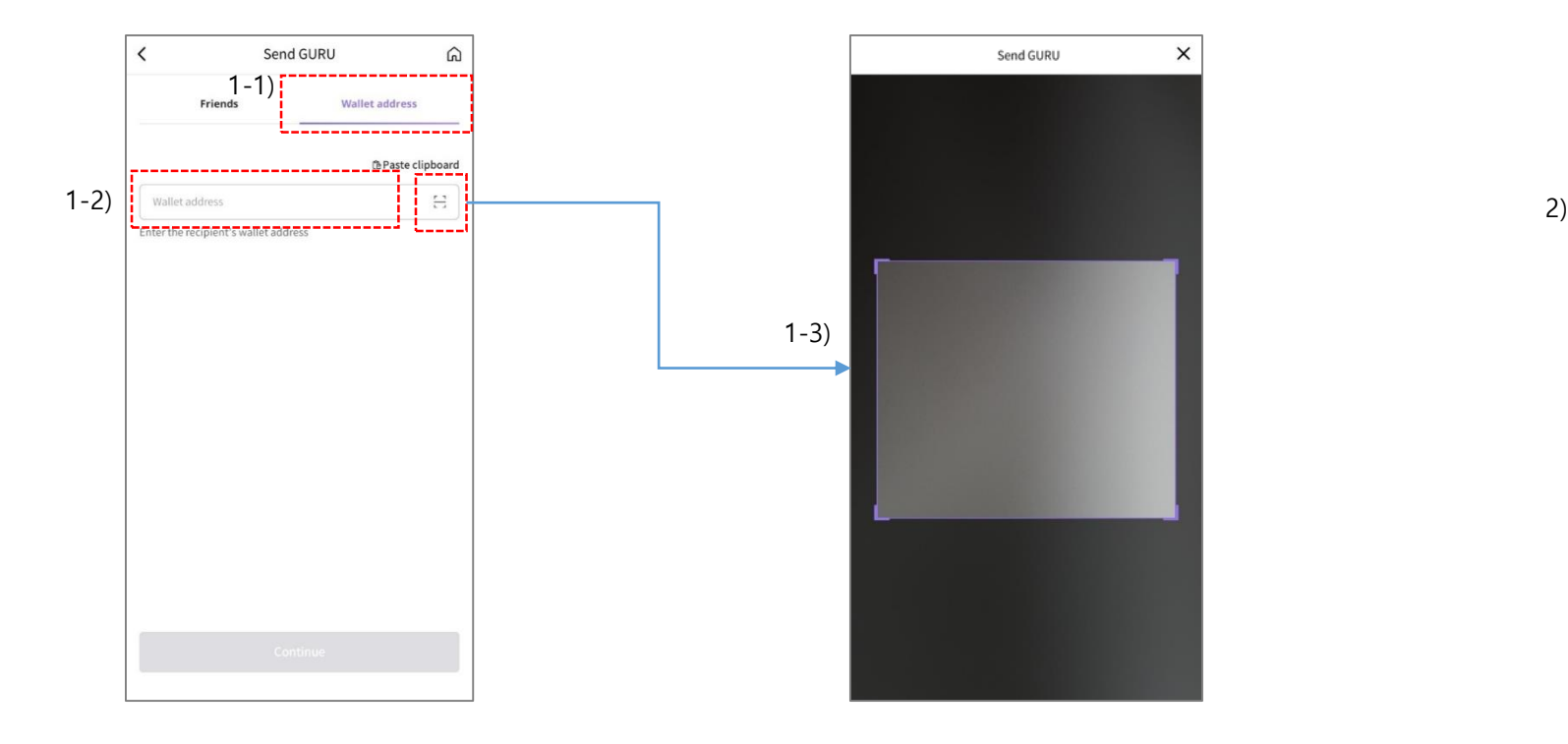

1-1) Click "Wallet Address."

1-2) Enter the wallet address of the recipient or click the QR icon. 1-3) Scan the recipient's QR code (wallet address).

2) Click "Continue" after the wallet address of the recipient has been properly entered.

Send GURU

guru1n3vhei29vug8dgzxq4wu8rtlju9lu0zav47fw

<

Friend

G

Wallet address

th Paste clipboard

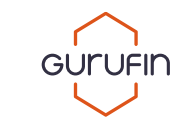

#### 6.3) Send GURU Coin via Wallet Address

| <                                            | Send GURU                    | ĥ          |
|----------------------------------------------|------------------------------|------------|
| Wallet Address                               | guru1n3vheu                  | 0zav47fw6  |
| Monthly limit                                | 100,                         | 2,000 GURU |
| Daily limit                                  | 100,                         | 2,000 GURU |
| Туре                                         |                              | Send       |
| Retention Quantity                           | 1,270.6                      | 18179 GURL |
| Available Quantity                           | 1,270.6                      | 18179 GURU |
| Fee                                          | 4.1                          | 00001 GURU |
| GURU<br>Entertine quantity of c              | วบหบราชารยกช.                | 0          |
| GURU<br>Enter the quantity of o              | มาเปราสารสิทธิ.              | 0          |
| GURU<br>Entertherquantity of C               | ນາະປະເບ <sub>ົ</sub> ່າອາດີ. | 0          |
| GURU<br>Enterche quantity of o               | าบหิปราตรษณะ                 | 0          |
| <b>GURU</b><br>επακτιπκησωπαίτηση το<br>ΜΕΜΟ | ນປະເອ <u>ເ</u> ອດນີ          | 0.         |
| GURU<br>Emarchinequanality of C<br>MEMO      | າປະເບລາທະ                    | 0          |
| GURU<br>Entertmenpantaty of a                | ນາເບລະຫານ                    | 0          |
| GURU<br>Entercherquandity of C<br>MEMO       | ಬಸರುವಂತನನ್ನು                 | 0          |
| GURU<br>Enterchergrandity of C<br>MEMO       | มหตรเอรยกม่:                 | 0          |
| GURU<br>Enterche quanaty of e                | DROSLOSERD.                  | 0          |

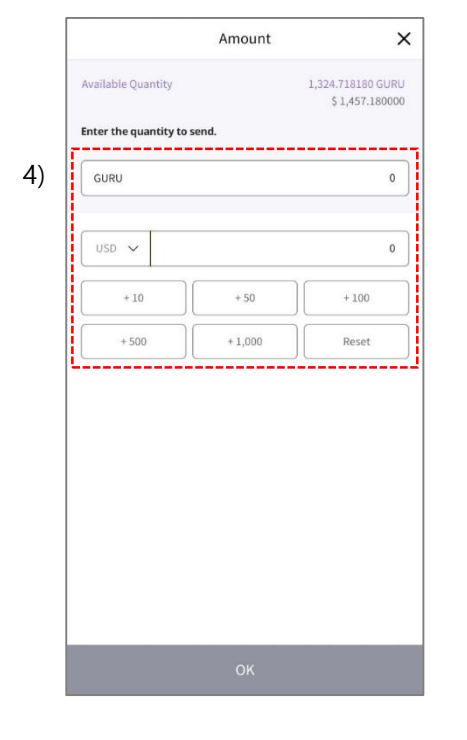

3) Click the "GURU" input box to go to the Amount page.

4) Enter the amount of GURU Coins you want to send then click "OK." You will be redirected to the Send GURU page.

| <                                      | Send GURU G          |
|----------------------------------------|----------------------|
| Wallet Address                         | guru1n3vheu0zav47fw6 |
| Monthly limit                          | 100 / 2,000 GURU     |
| Daily limit                            | 100 / 2,000 GURU     |
| Туре                                   | Send                 |
| Retention Quantity                     | 1,270.618179 GURU    |
| Available Quantity                     | 1,270.618179 GURU    |
| Fee                                    | 4.100001 GURU        |
| GURU<br>Enter the quantity of t<br>회사폰 | 50<br>GURUs to send. |
|                                        |                      |
|                                        |                      |
|                                        |                      |
|                                        |                      |
|                                        | Continue             |

5) Click "Continue" to send.

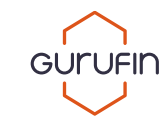

#### 6.3) Send GURU Coin via Wallet Address

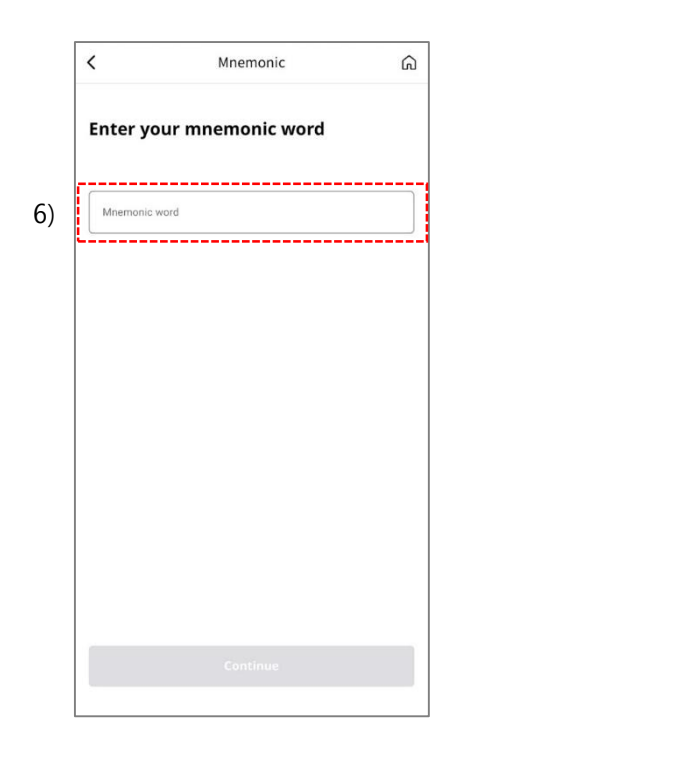

|        | Result of Sellu              | G                                                                                       |
|--------|------------------------------|-----------------------------------------------------------------------------------------|
| Hash   | 0F6BADA03                    | 3AE31B48B421                                                                            |
| Date   |                              | 2022.06.16 17:0                                                                         |
| Туре   |                              | Transfer Membe                                                                          |
| Amount |                              | 50.000000 GURI                                                                          |
| Fee    |                              | 4.100001 GUR                                                                            |
| From   | 📋 guru17me                   | ey8x9hzzlmc3                                                                            |
| То     | 🗍 guru1n3v                   | heu0zav47fwi                                                                            |
| Memo   |                              | ne                                                                                      |
|        | Type Amount Fee From To Memo | Hash Dreaddau<br>Date<br>Type Amount<br>Fee<br>From Burul7m<br>To Burul7m<br>To Burul73 |

6) Enter your mnemonic then click "Continue."

7) In Transaction Details, click "Yes" to go to your Friends list or "No" to go to the main page.

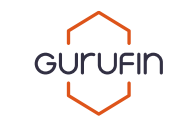

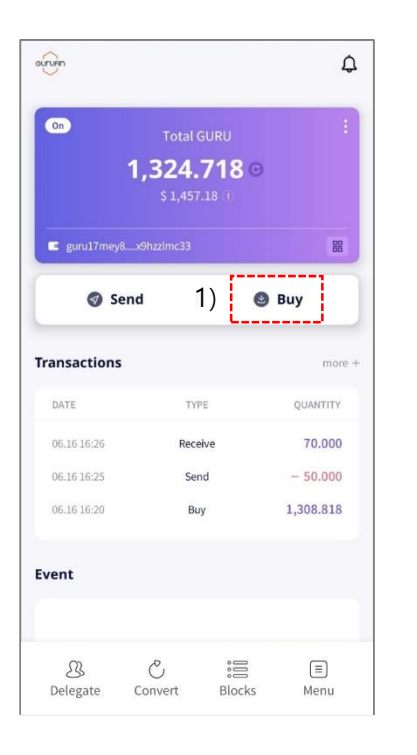

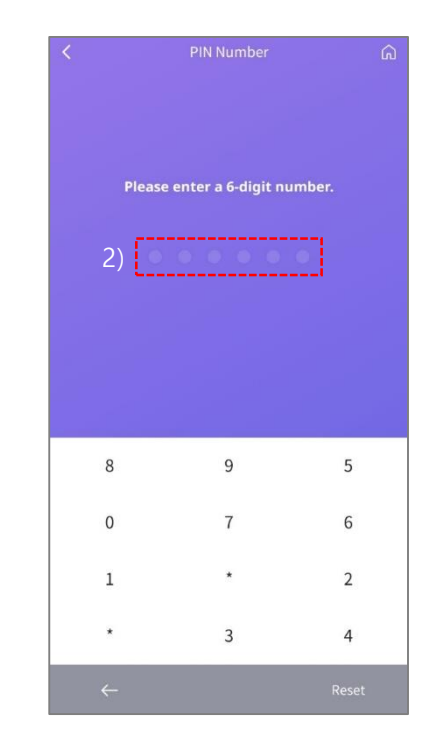

1) Click "Buy"\* to purchase\* GURU Coin via debit or credit card. (\*Preparing services)

2) Enter your PIN No.\* to send GURU Coins. (\*The 6-digits you registered during the sign-up process is required for transferring, purchasing, delegating, unbonding, etc.)

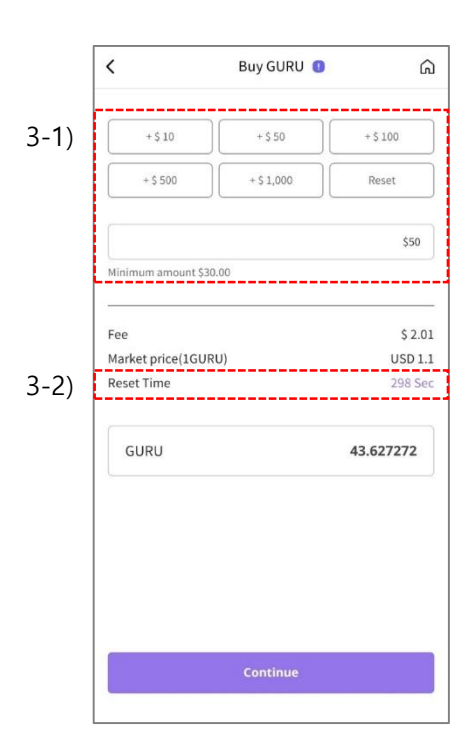

3-1) Select or enter the amount to purchase GURU Coins then click "Continue."

3-2) The coin value may fluctuate. Purchase within the 300 second reset time or the value of the coin may change.

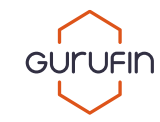

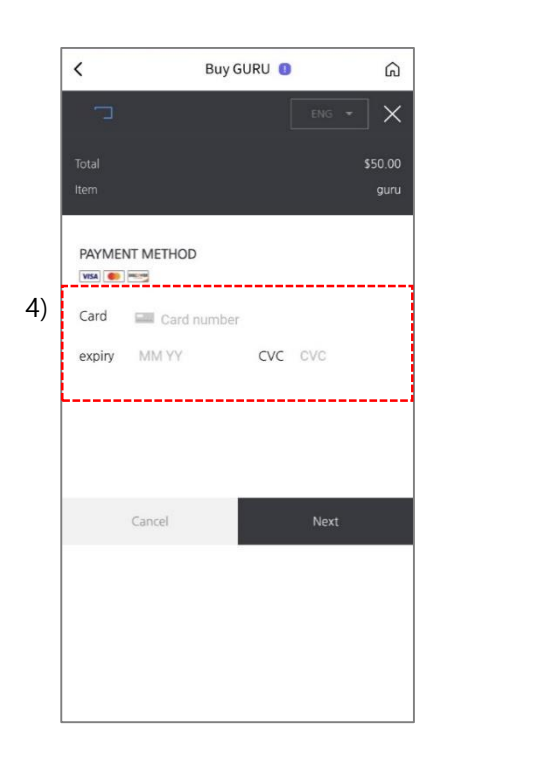

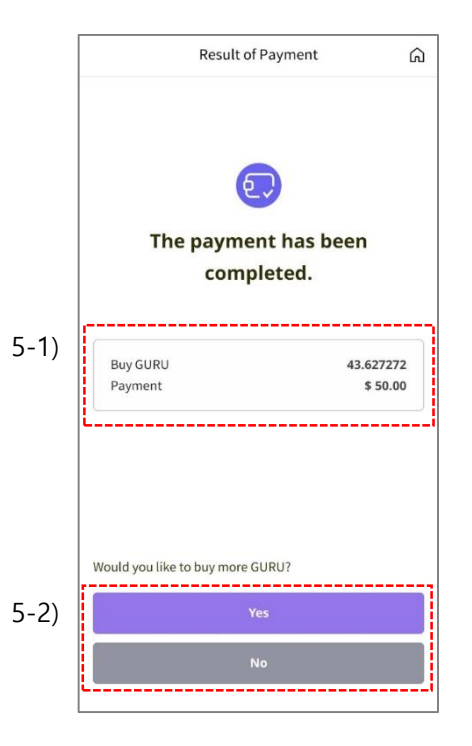

4) Enter your card number, expiration date, and CVC, then click "Next."

5-1) Check your payment and GURU Coin amount purchased.5-2) Press "Yes" to buy more GURU or "No" to go to the main page.

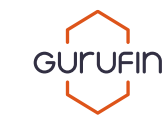

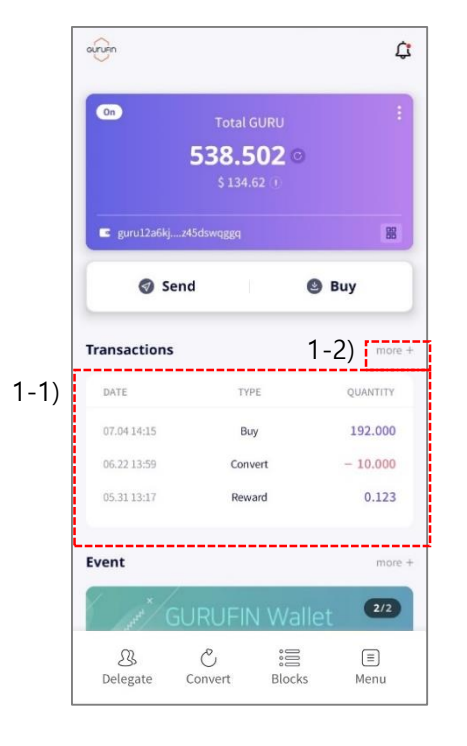

1-1) The main page shows the past 3transactions. Click a transaction to see details.1-2) Click "MORE +" to view all transactions.

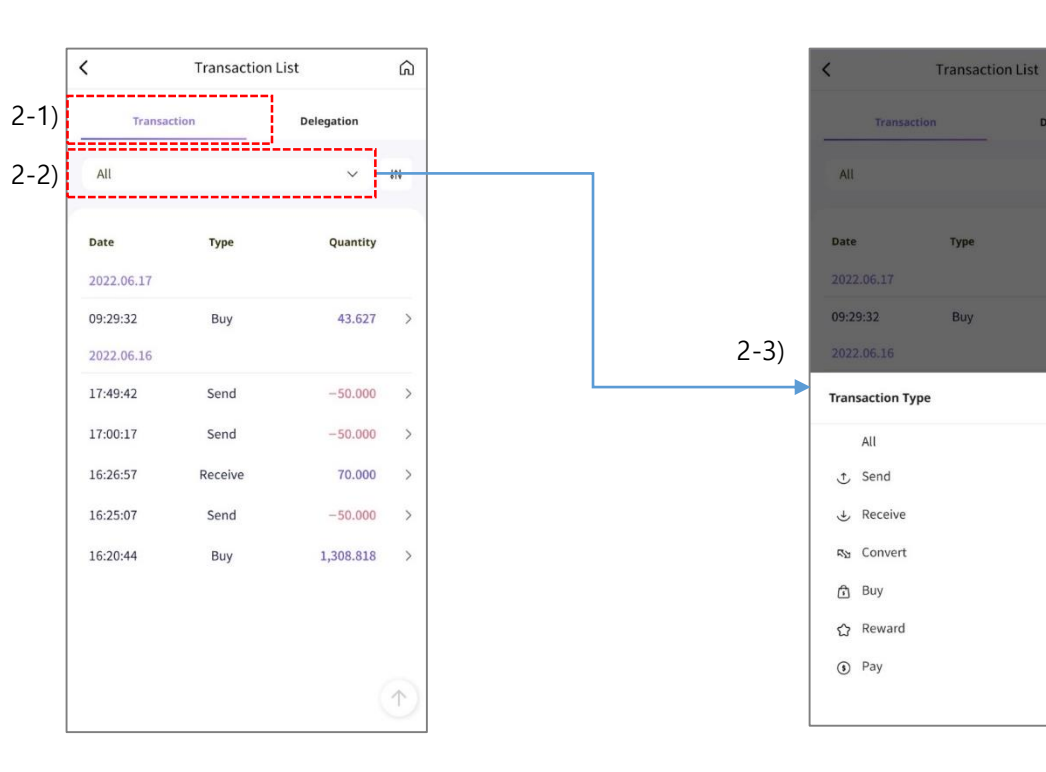

2-1) The Transactions page shows a list of your transactions.

2-2) Use the filtering function to search through your transactions history.

2-3) Choose the transaction type.

Delegation

**Ouantity** 

Close

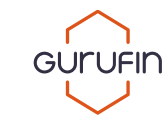

| Transa     | ction   | Delegation |     |
|------------|---------|------------|-----|
| All        |         | ~          | 111 |
| Date       | Туре    | Quantity   |     |
| 2022.06.17 |         |            |     |
| 09:29:32   | Buy     | 43.627     | >   |
| 2022.06.16 |         |            |     |
| 17:49:42   | Send    | -50.000    | >   |
| 17:00:17   | Send    | -50.000    | >   |
| 16:26:57   | Receive | 70.000     | >   |
| 16:25:07   | Send    | -50.000    | >   |
| 16:20:44   | Buy     | 1,308.818  | >   |
|            |         |            |     |
|            |         |            |     |

3) Click the filter icon to search transactions by duration.

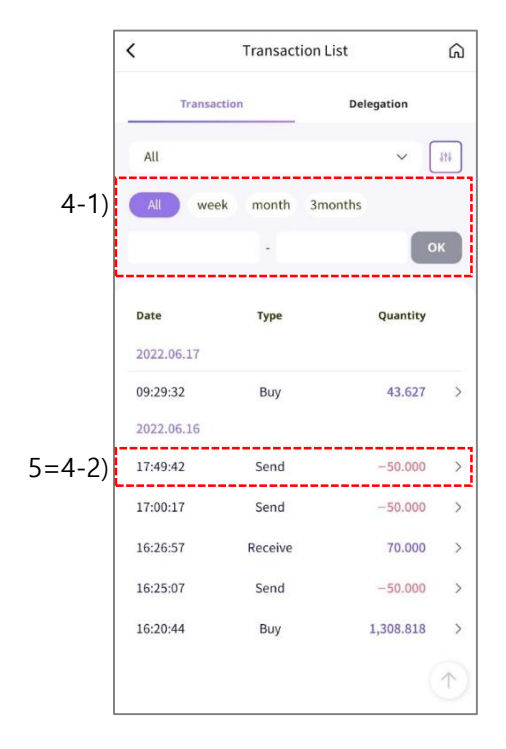

4-1) Click the desired duration or enter a specific length of time to view your transactions history.4-2) Click on a transaction to see details.

| # Block No                                                                                                    | #200789               |
|----------------------------------------------------------------------------------------------------|-----------------------|
| ⊖ Hash                                                                                                    | FA43CCF6F2FAF73E6A7   |
| 🗇 Date                                                                                                    | 2022.06.16 17:4       |
| 88 Type                                                                                                    | Transfer Membe        |
| ① Status                                                                                                    | Complet               |
| © Amount                                                                                                    | 50.000000 GUR         |
| <li>3 Fee</li>                                                                                                    | 4.100001 GUR          |
| ¥ From                                                                                                    | guru17mey8x9hzzlmc3   |
| <u>↑</u> To                                                                                                    | 🔲 guru1n3vheu0zav47fw |
| <ul> <li>     # Block No.   </li> <li>     ↔ Hash   </li> <li>     Date   </li> <li>     Xatus   </li> <li>     Status   </li> <li>     Amount   </li> <li>     Fee   </li> <li>     From   </li> <li>     To   </li> <li>     Memo   </li> </ul> | 회사                    |

5) View information on Transaction Details page.

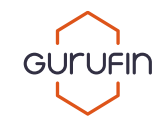

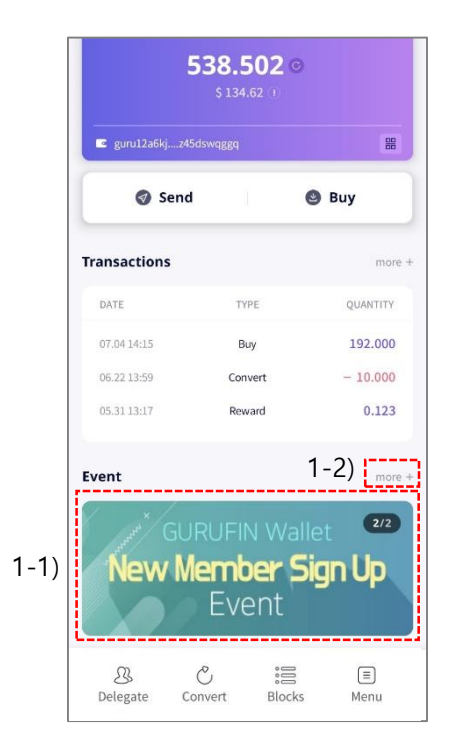

 Image: Contract of the second second seco

1-1) Click the event banner to be redirected to

the page of the latest event.

1-2) Click "MORE +" to view all events.

2-1) Click an event view details.2-2) "Open" events are currently in progress and "Closed" events have ended.

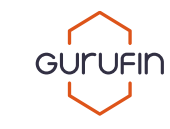

#### 10.1) Delegation

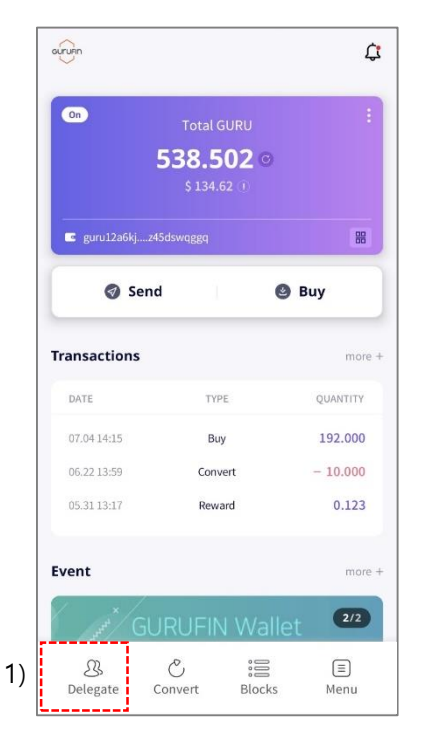

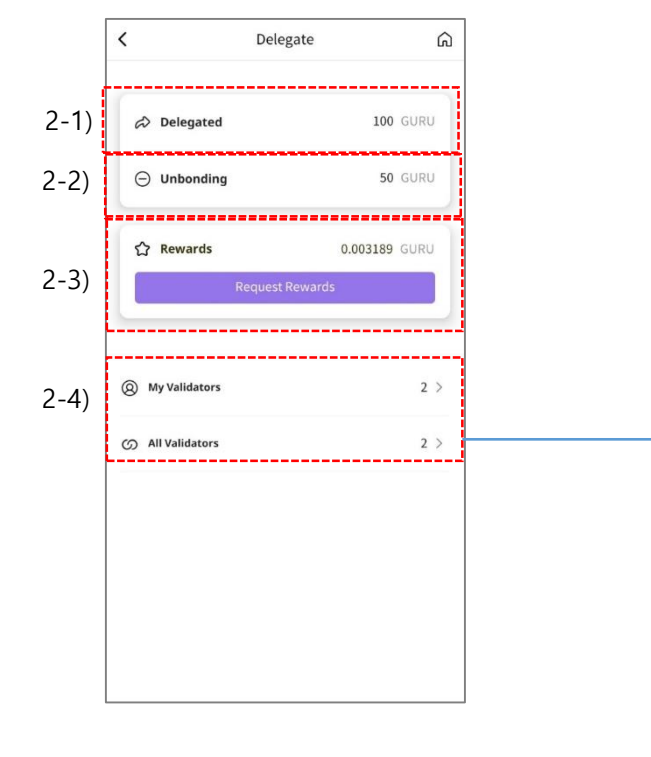

#### 1) Press "Delegate."

- 2-1) "Delegated"\* shows the quantity currently staked. (\*Quantity of GURU Coin delegated by the user to validators)
- 2-2) "Unbonding" shows the quantity withdrawn from staking.
- 2-3) Click "Receive Rewards" to accept your rewards into your wallet.
- 2-4) "All Validators" shows all active validators.
- "My Validators" shows the validators that you have staked.

3) View all registered validators on the "All Validators" page.

The reward rate may vary depending on Voting Power\* and

#### Commission\* from staking.

<

gfin\_val01

Voting Power

Commission

Delegated

Unbonding

gfin\_val02

Voting Power

Commission

Delegated

Unbonding

3)

All Validators

ŝ

69.23%

10.00%

100 GURU 0 GURU

30.77%

10.00%

0 GURU

0 GURU

(\*Voting Power: Fluctuates depending on the quantity staked per Validator by users.) (\*Commission: Quantity of rewards given to delegators after deducting the commission percentage.)

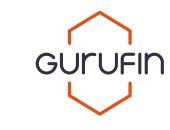

#### 10.1) Delegation

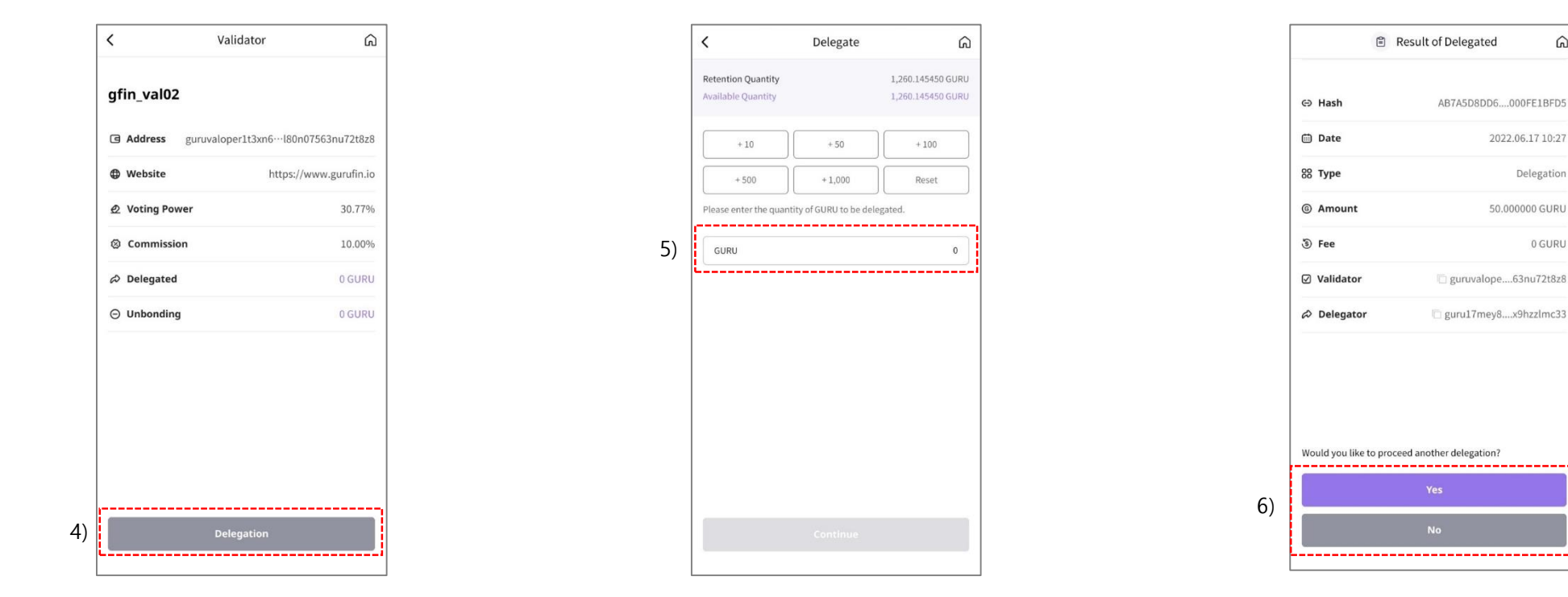

4) Click "Delegate" to stake GURU Coins to Validators.

5) Enter the amount of GURU Coins to stake to a Validator. The quantity staked cannot exceed the Available Quantity.

6) Click "Yes" to delegate again or "No" to go back to the main page.

ଲ

Delegation

0 GURU

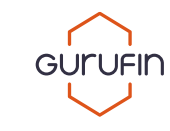

#### 10.2) Unbonding

| d  | 100<br>50<br>0.003185 | ) GURU<br>) GURU |
|----|-----------------------|------------------|
| ng | 0.003185              | GURU             |
| 1  | 0.003189              | CUDU             |
|    |                       | GURU             |
| ·s |                       | 2 >              |
| s  |                       | 2 > 2 >          |
|    |                       |                  |
|    |                       |                  |
|    |                       |                  |
|    | 5                     | 5                |

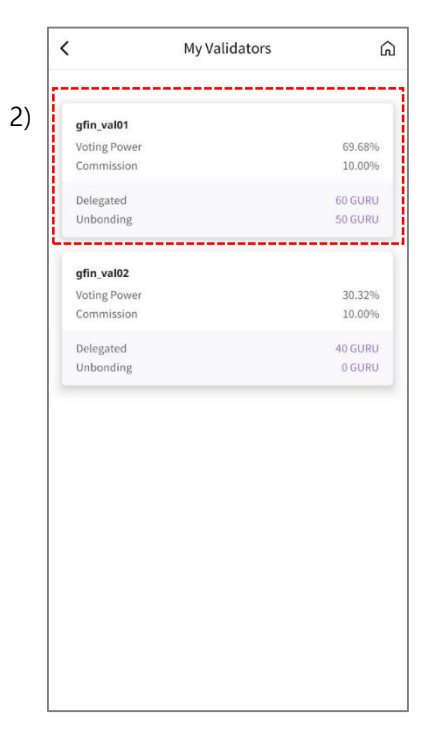

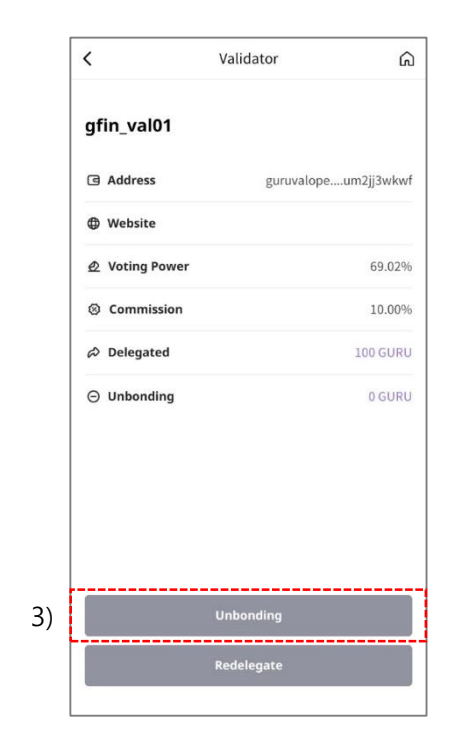

1) Click "My Validators."

2) Select a Validator.

3) Click "Unbonding."

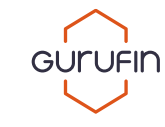

#### 10.2) Unbonding

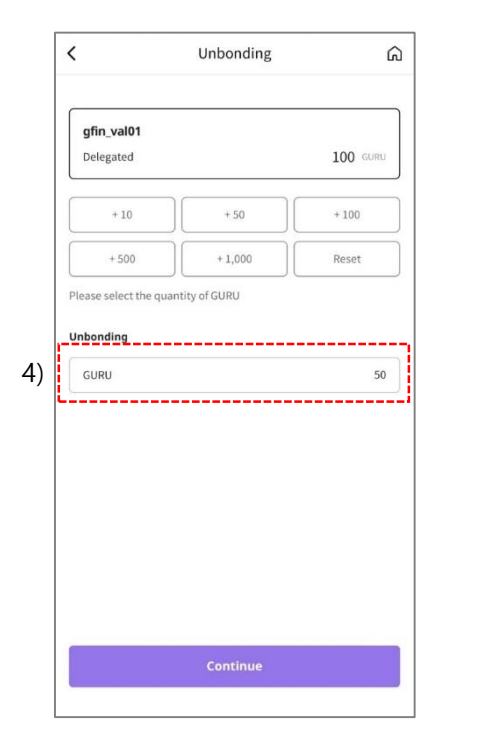

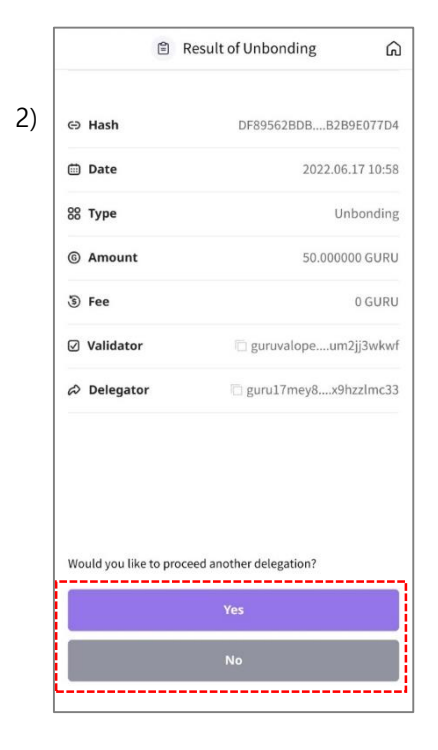

4) Select or enter the amount to be unbonded\* then

click "Continue."

(\*The quantity unbonded cannot exceed the quantity delegated.)

5) Click "Yes" to delegate or unbond again or "No" to go to the main page.

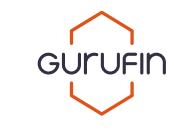

#### 10.3) Redelegate

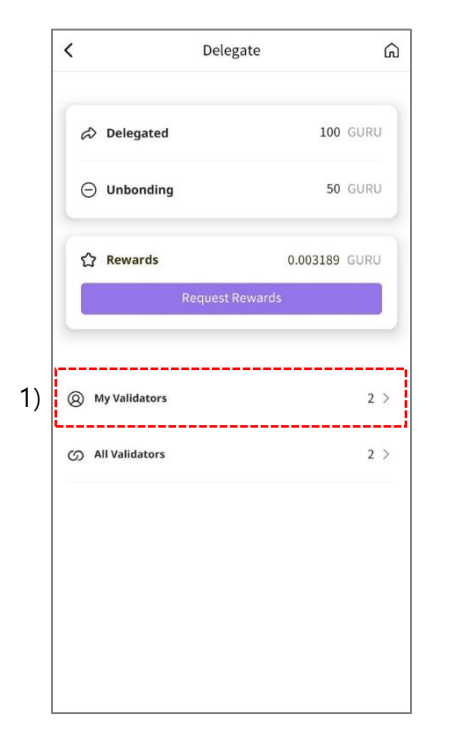

| gfin_val01   |         |
|--------------|---------|
| Voting Power | 69.68%  |
| Commission   | 10.00%  |
| Delegated    | 60 GURU |
| Unbonding    | 50 GURU |
| gfin_val02   |         |
| Voting Power | 30.32%  |
| Commission   | 10.00%  |
| Delegated    | 40 GURU |
| Unbonding    | 0 GURU  |
|              |         |
|              |         |
|              |         |

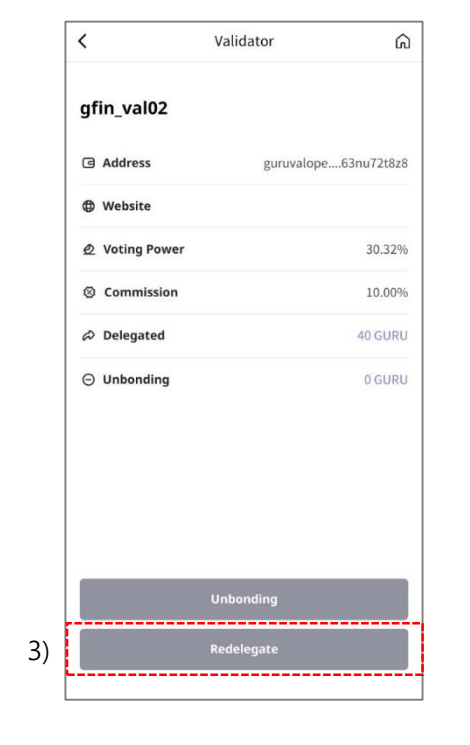

1) Click "My Validators."

2) Choose a Validator to redelegate to.

3) Click "Redelegate."

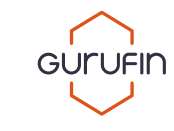

10.3) Redelegate

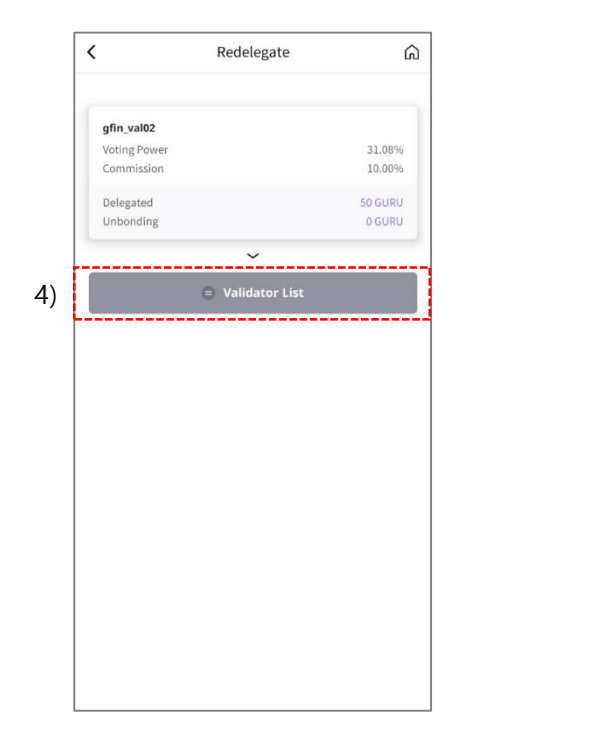

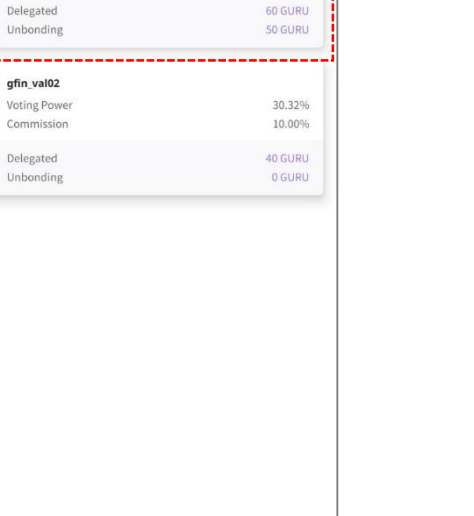

ଲ

69.68%

10.00%

|                                                                        | Redelegate                                                                                                    |                                                                                                    |  |
|------------------------------------------------------------------------|----------------------------------------------------------------------------------------------------|----------------------------------------------------------------------------------------------------|--|
| Please enter the quantity of GURU to be re-delegated.                  |                                                                                                    |                                                                                                    |  |
| Old Validator                                                          |                                                                                                    |                                                                                                    |  |
| gfin_val01                                                             |                                                                                                    |                                                                                                    |  |
| Voting Power                                                           |                                                                                                    | 70.78%                                                                                                    |  |
| Commission                                                             |                                                                                                    | 10.00%                                                                                                    |  |
| Delegated                                                              |                                                                                                    | 100 GURU                                                                                                    |  |
| Unbonding                                                              |                                                                                                    | 0 GURU                                                                                                    |  |
| Quantity of redelegat                                                  | ion<br>50 GURU                                                                                                    |                                                                                                    |  |
|                                                                        |                                                                                                    |                                                                                                    |  |
| New Validator                                                          | ~                                                                                                    |                                                                                                    |  |
| New Validator<br>gfin_val02                                            | ~                                                                                                    |                                                                                                    |  |
| New Validator<br>gfin_val02<br>Voting Power                            | ~                                                                                                    | 29.22%                                                                                                    |  |
| New Validator<br>gfin_val02<br>Voting Power<br>Commission              | ~                                                                                                    | 29.22%<br>10.00%                                                                                                    |  |
| New Validator<br>gfin_val02<br>Voting Power<br>Commission<br>Delegated | ~                                                                                                    | 29.22%<br>10.00%<br>0 GURU                                                                                                    |  |
|                                                                        | Please enter the qui<br>Old Validator<br>gfin_val01<br>Voting Power<br>Commission<br>Delegated<br>Unbonding<br>Quantity of redelegat | Please enter the quantity of GURU to be n<br>Old Validator<br>gfin_val01<br>Voting Power<br>Commission<br>Delegated<br>Unbonding<br>Quantity of redelegation<br>50 GURU |  |

4) Click "Validator List" to view Validators that can be redelegated to.

5) Select a Validator.

<

gfin\_val01

Voting Power

Commission

5)

My Validators

6-1) Enter the amount to redelegate from the oldValidator to the new Validator.6-2) Click "Continue."

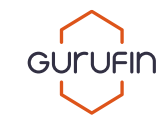

## 10.3) Redelegate

|                          | 0000010020111010010000 |
|--------------------------|------------------------|
| 🗊 Date                   | 2022.06.17 11:0        |
| 88 Туре                  | Redelegation           |
| ⑥ Amount                 | 10.000000 GUR          |
| 3 Fee                    | 0 GURU                 |
| Old validator            | 🗇 guruvalope63nu72t8zi |
| New validator            | 📋 guruvalopeum2jj3wkw  |
| Delegator                | 🗇 guru17mey8x9hzzlmc3  |
| Would you like to procee | ed another delegation? |

7) Click "Yes" to delegate again or "No" to go to the main page.

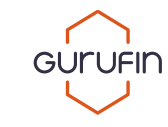

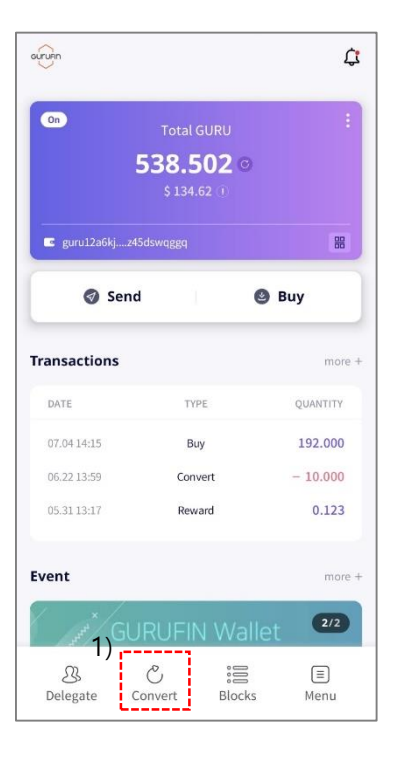

1) Press Convert.

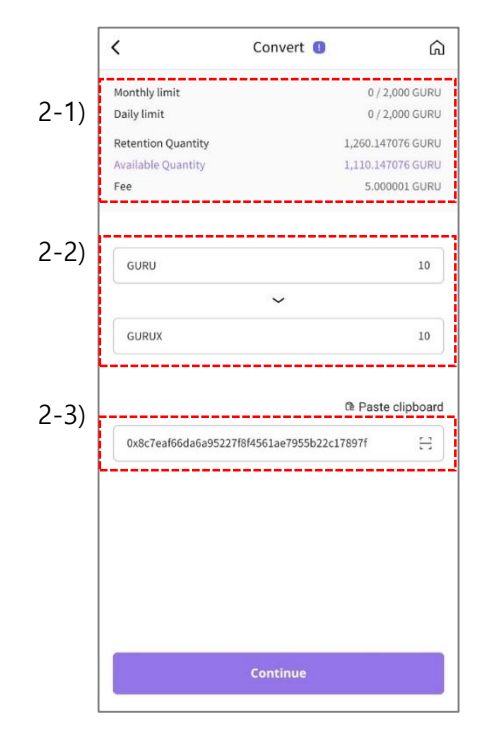

2-1) This shows the amount of GURU Coins the user has and the commission conversion.

2-2) Enter the amount of GURU Coins to convert to  $\ensuremath{\mathsf{MU}}\xspace^*$  .

(\*MU is a stable coin pegged at a fixed value.)

2-3) Enter a wallet address for MU then click "Continue."

|                             | Ê                                                                                                    | Result of Conversion           |
|-----------------------------|----------------------------------------------------------------------------------------------------|--------------------------------|
| ΘН                          | lash                                                                                                    | 960E5926A3A5B555980            |
| t D                         | Jate                                                                                                    | 2022.06.17 11:03               |
| 88 T                        | уре                                                                                                    | Coin Exchange                  |
| () s                        | <ul> <li>➡ Hash</li> <li>➡ Date</li> <li>➡ To</li> <li>₩ould you like to p</li> </ul>                                       | Waiting                        |
| © A                         | mount                                                                                                    | 10.000000 GURU                 |
| 3 F                         | ee                                                                                                    | 5.000001 GURU                  |
| ∓ F                         | rom                                                                                                    | 🗇 guru17mey8x9hzzlmc33         |
| <u>↑</u> T                  | <ul> <li>Date</li> <li>Date</li> <li>Type</li> <li>Status</li> <li>Amount</li> <li>Fee</li> <li>From</li> <li>To</li> </ul> | guru1xmh8nde0pz4swe9           |
| ③ F-<br>↓ FI<br><u>↑</u> Ti | rom<br>o                                                                                                    | 5.000001 GUF                   |
| Wou                         | ld you like t                                                                                                    | to proceed another conversion? |
|                             |                                                                                                    |                                |
|                             |                                                                                                    | Yes                            |

3) Click "Yes" to convert again or "No" to go to the main page.

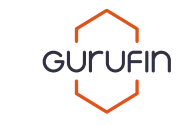

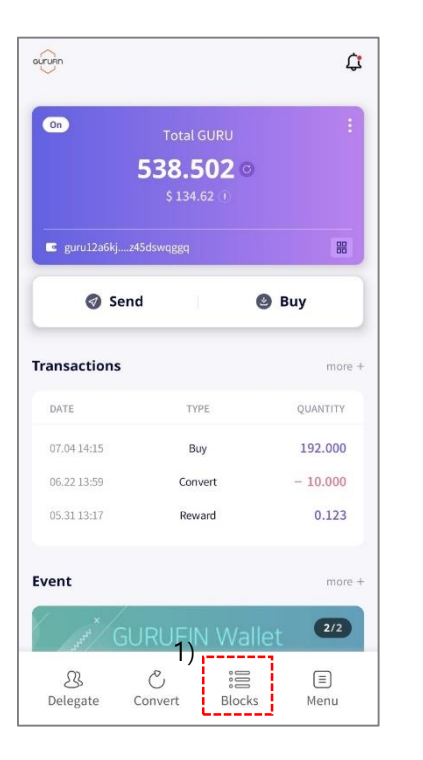

1) Press Blocks to view the GURUFIN Explorer\*. (\*GURUFIN Explorer allows you to view blocks which have transaction information.)

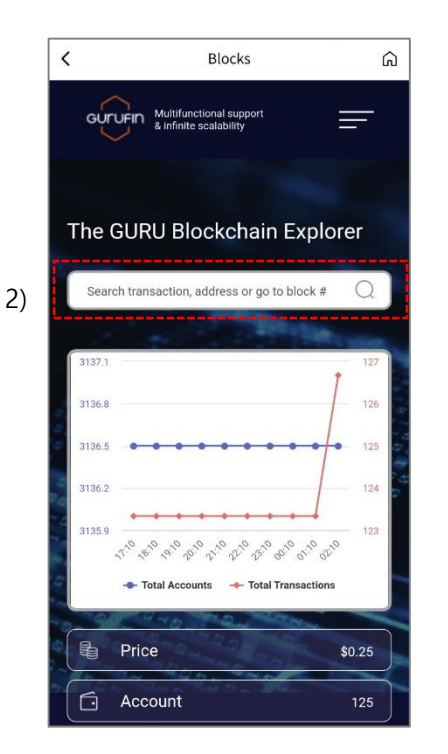

2-1) Enter transaction, address, block or hash #. Click on a transaction to view details.

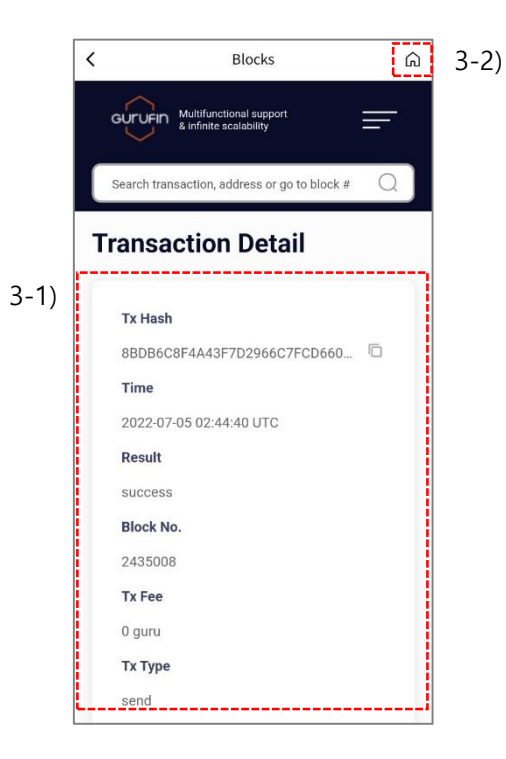

- 3-1) Check transaction details on the Transaction Details page.
- 3-2) Press the home icon to go to the main page.

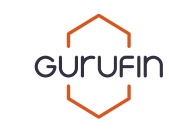

#### 13.1) Check Verification Level

| ouruan          | in L                                         |            |
|-----------------|----------------------------------------------|------------|
| On              | Total GURL<br><b>538.502</b><br>\$ 134.62 (1 | :          |
| 🗳 guru12a6kj    | z45dswqggq                                   |            |
| Ø Se            | nd                                           | 🕙 Buy      |
| Transactions    |                                              | more +     |
| DATE            | TYPE                                         | QUANTITY   |
| 07.04 14:15     | Buy                                          | 192.000    |
| 06.22 13:59     | Convert                                      | - 10.000   |
| 05.31 13:17     | Reward                                       | 0.123      |
| Event           |                                              | more +     |
| and X           | URUFIN W                                     | /allet 2/2 |
| 23.<br>Delegate | Convert B                                    | ocks Menu  |

1) Press Menu for additional services and functions provided in GURUFIN Wallet.

| Verificati | on                       | 3/3             |
|------------|--------------------------|-----------------|
| 🖒 Refe     | er a friend              | Referral Code   |
| ⊗ Vote     | 2                        |                 |
| 🔒 Sec      | urity Center             |                 |
| 🕲 Sett     | ing                      | Alarm & Languag |
| 💩 Rec      | reate Mnemonic           |                 |
| 🖵 Con      | tact Us                  |                 |
| ∃ Terr     | ns                       |                 |
| S AOS      | Version 1.0.1-20220615-1 | New versi       |
| 🖧 Resi     | gn                       |                 |

2) Check your verification level.

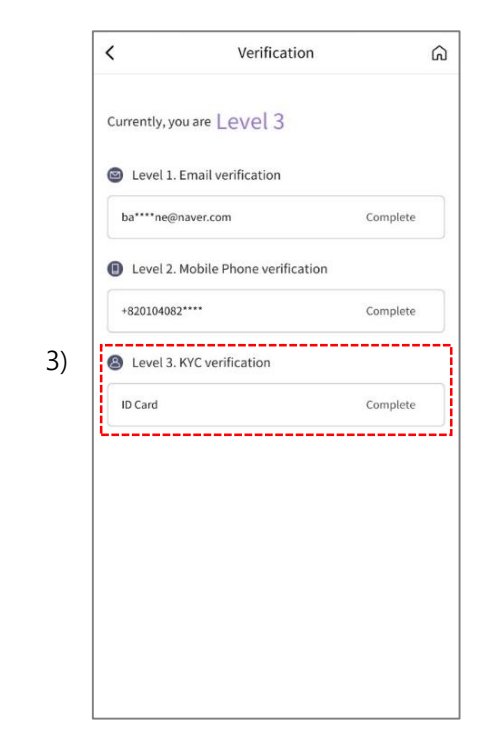

3) Check information registered for verification. View your verification status.

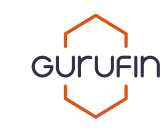

#### 13.2) Referral Code

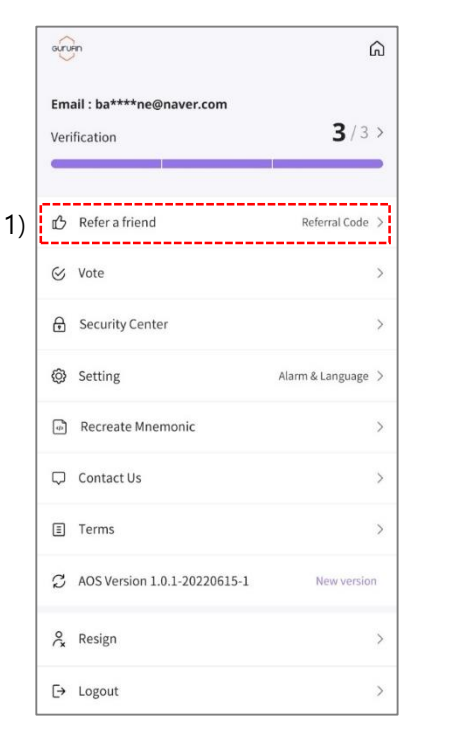

#### 1) Refer GURUFIN Wallet with a Referral Code

#### and get rewards.

(\*Receive Referral Rewards after the referred user has completed all 3 steps of the verification process then submitted your referral code.)

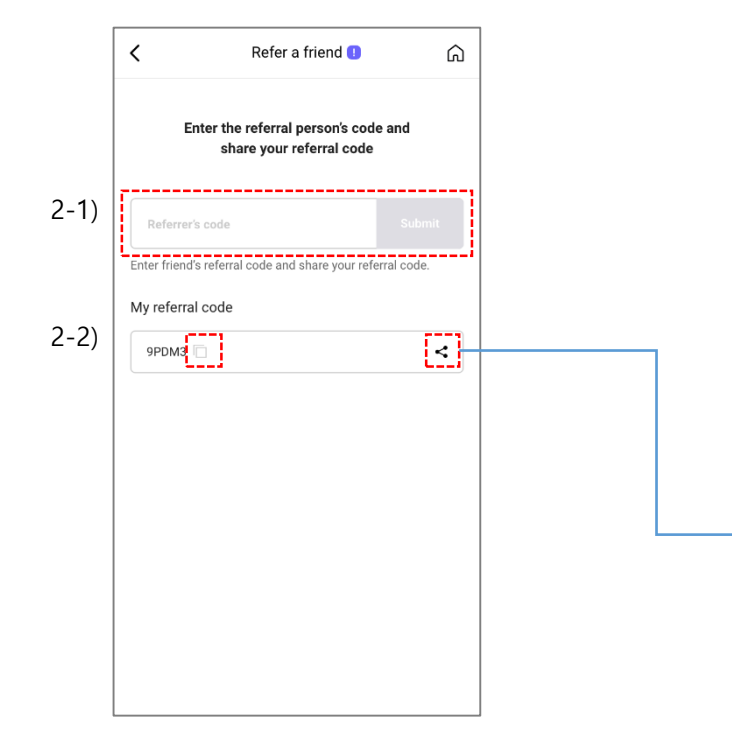

2-1) Enter the Referral Code you received then click "Submit."

2-2) Click the copy icon or share icon to send your referral code\*.

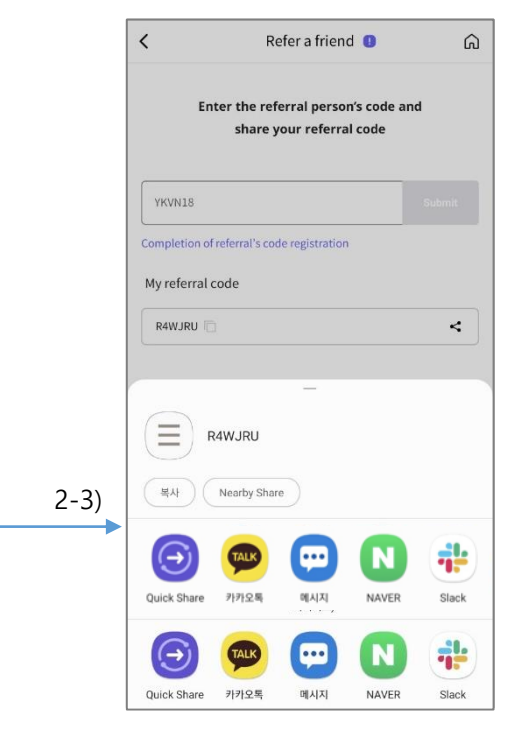

2-3) Clicking the share icon opens a drawer that shows possible sharing methods.

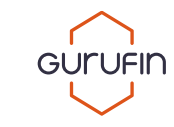

#### 13.3.1) Security Center\_Biometric Login

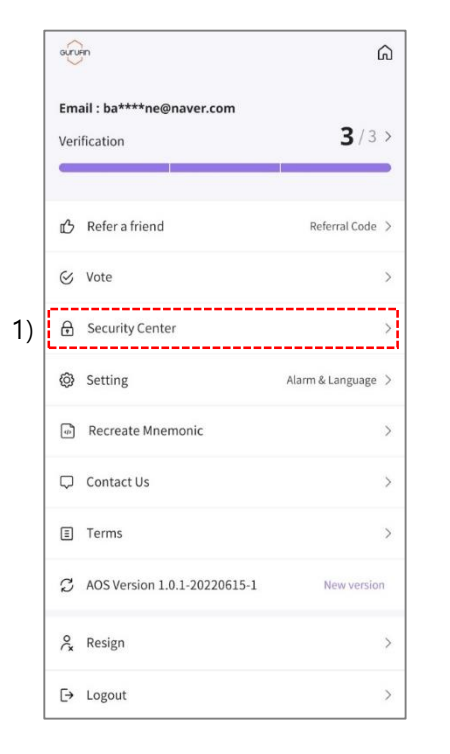

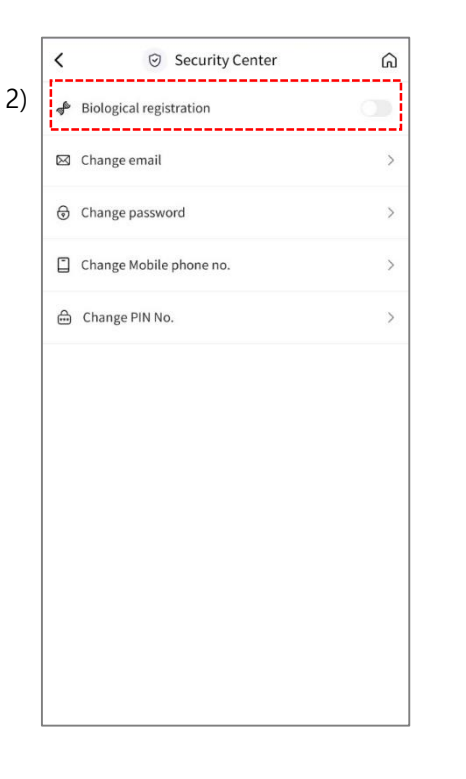

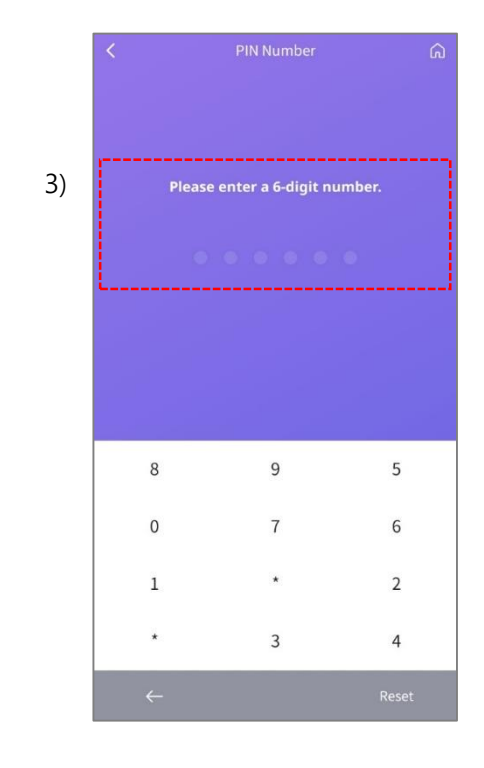

1) Click "Security Center."

2) Press "Biometric Login"\* to replace PIN No. login. (\*This function can only be used when registered and set on the user's verified cellphone.) 3) Enter your PIN No.

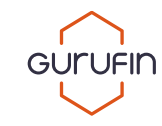

## 13.3.1) Security Center\_Biometric Login

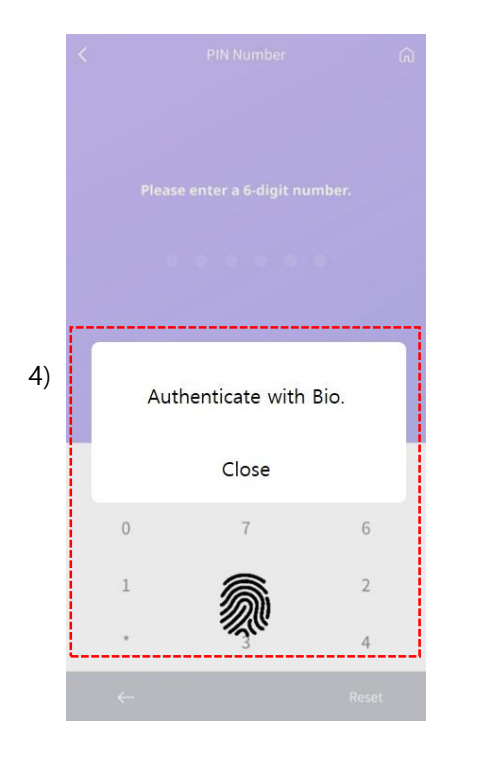

4) Choose a biometric login method. (\*Methods vary by device.)

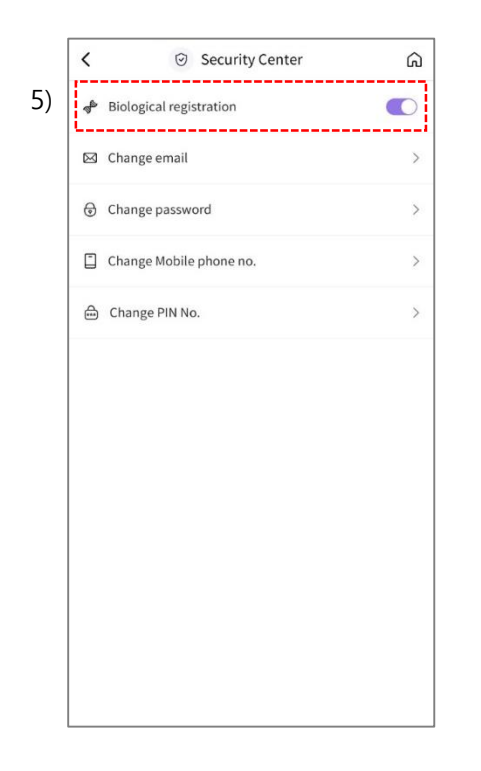

5) Biometric Login is activated after completion.

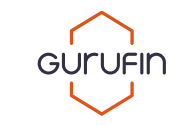

#### 13.3.2) Security Center\_Change Email

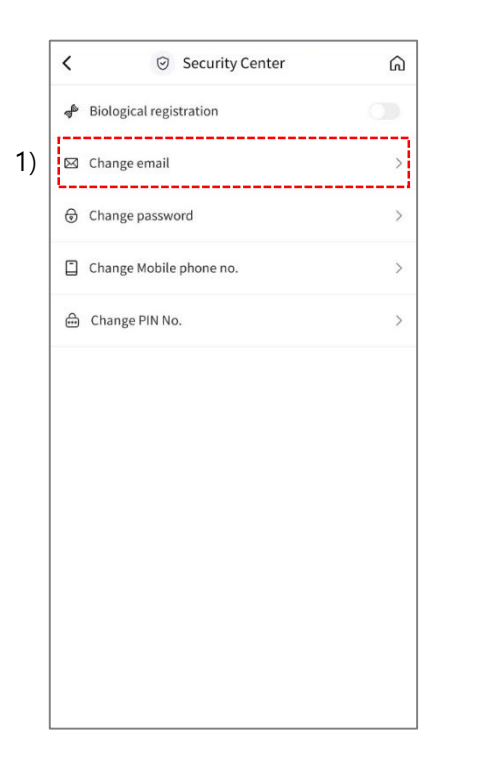

1) Click "Change Email."\* (\*This function allows users to change their registered email.)

2-1) Input the new email and press "Send."
2-2) Enter the verification code you received. (\*Check your email spam inbox if you did not receive the code.)
2-3) Press "Continue" after entering the correct verification code.

Change Email

If you didn't receive the email, please check your spam box.

<

New email

Verification Code

2-1)

2-2)

2-3)

ଜ

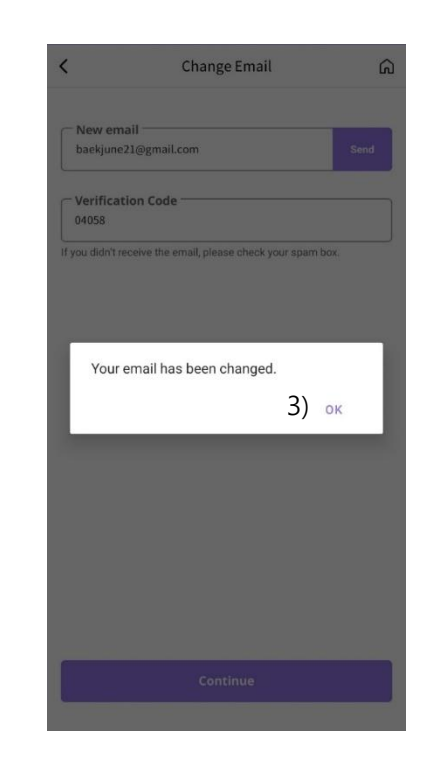

3) A popup will alert you that your email has been successfully changed. Click "OK" to go back to the Security Center page.

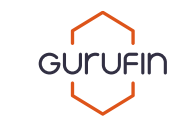

#### 13.3.3) Security Center\_Change Password

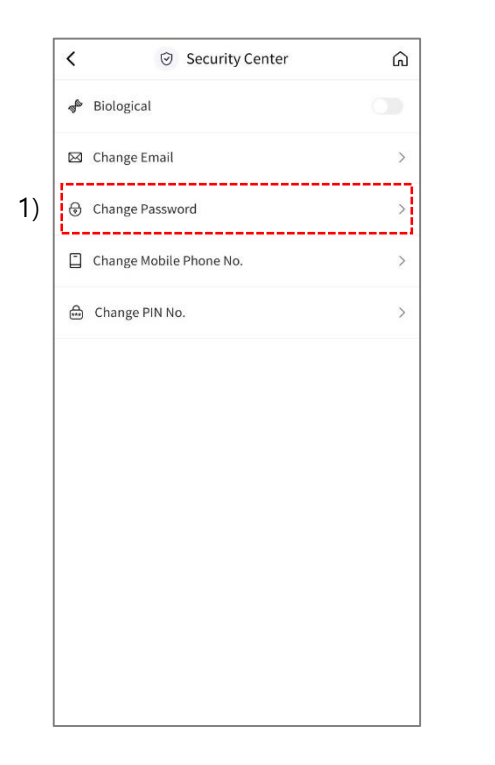

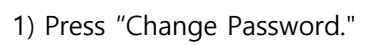

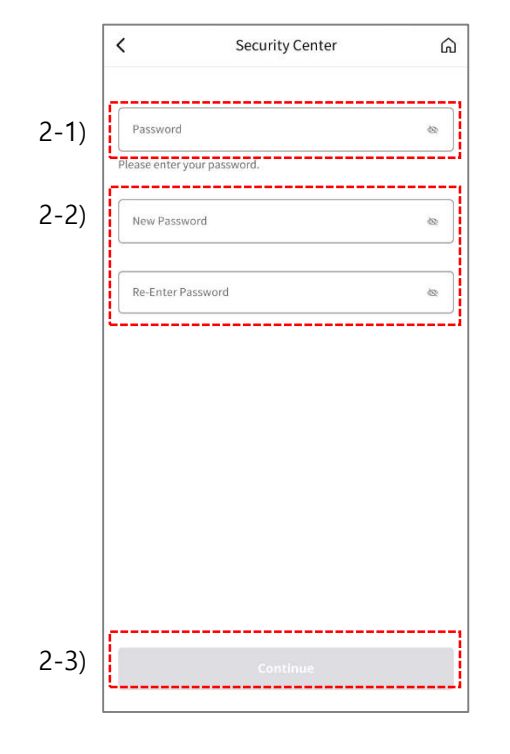

2-1) Enter your current password.2-2) Enter and re-enter your new password.2-3) Click "Continue" after all steps are successful.

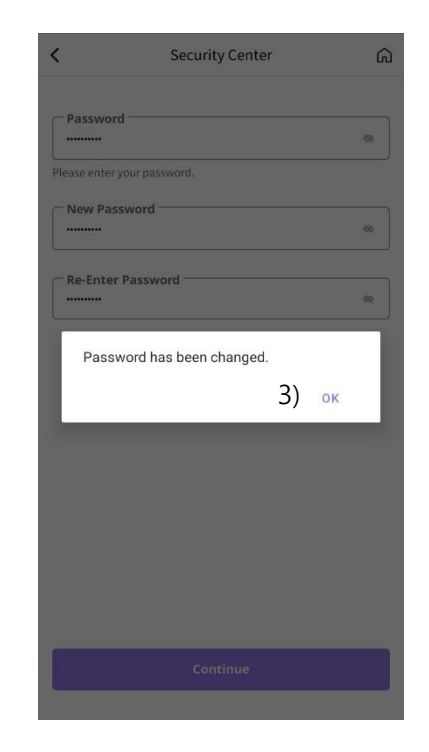

3) A popup will alert you that your password has been successfully changed. Click "OK" to go back to the Security Center page.

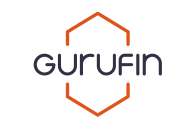

#### 13.3.4) Security Center\_Change Cellphone No.

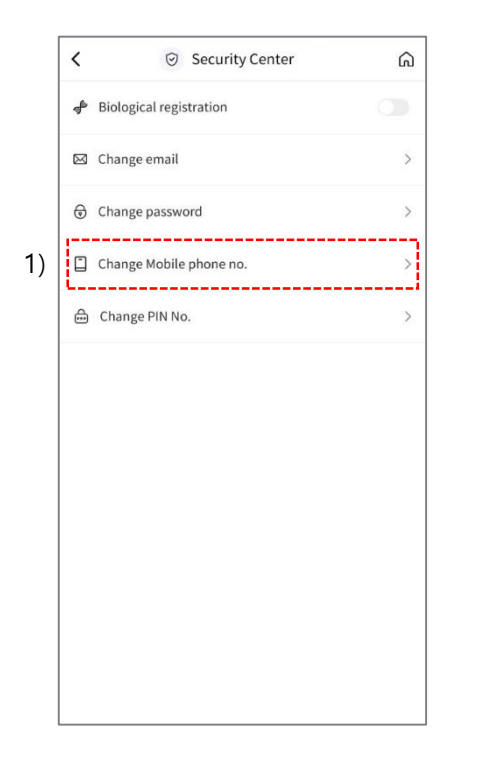

1) Click "Change Cellphone No."

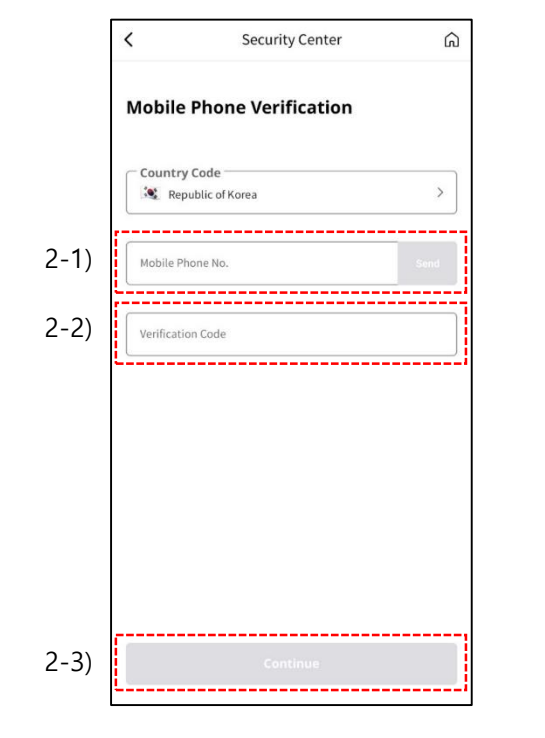

2-1) Choose a "Country Code," enter a cellphone number then click "Send."2-2) Enter the verification code.

2-3) Click "Continue."

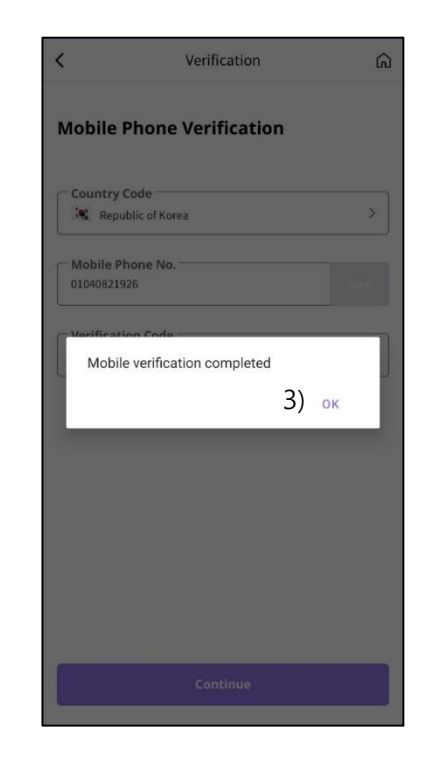

3) A popup will alert you that your cellphone number has been successfully changed. Click "OK" to go back to the Security Center page.

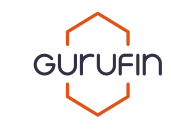

#### 13.3.5) Security Center\_Change PIN No.

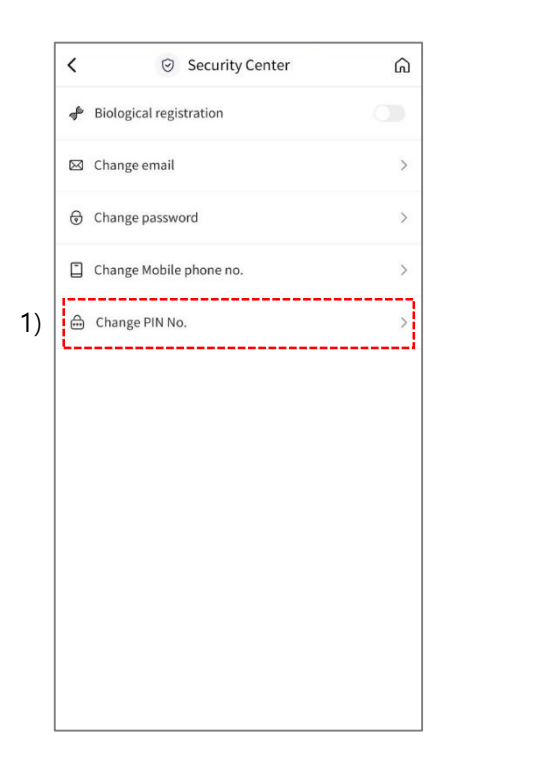

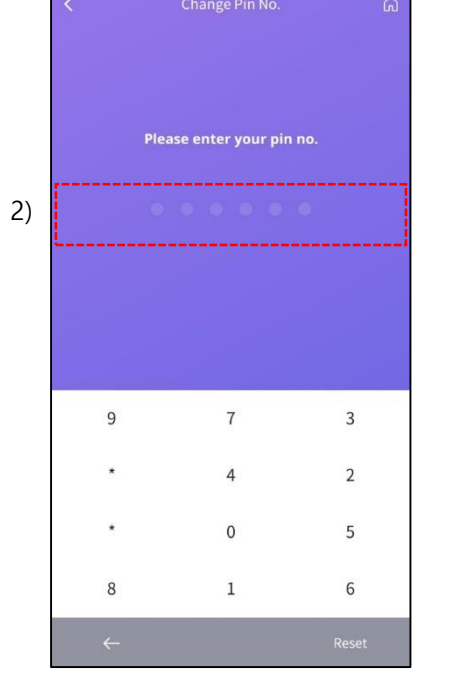

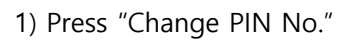

2) Enter your current PIN No.

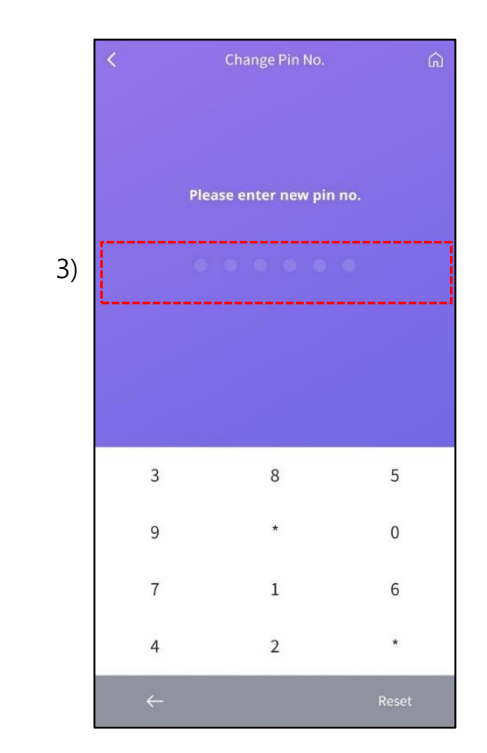

3) Enter then re-enter your new PIN No.

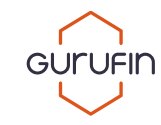

## 13.3.5) Security Center\_Change PIN No.

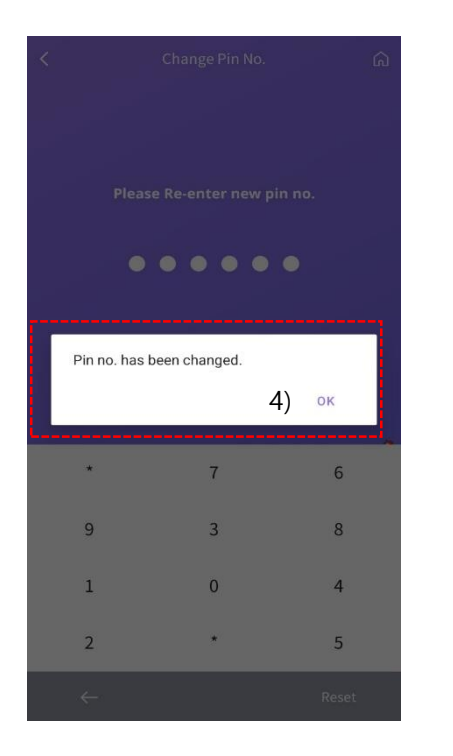

4) A popup will alert you that your PIN No. has been successfully changed.

Click "OK" to go back to the Security Center page.

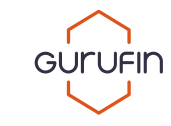

#### 13.4) Setting

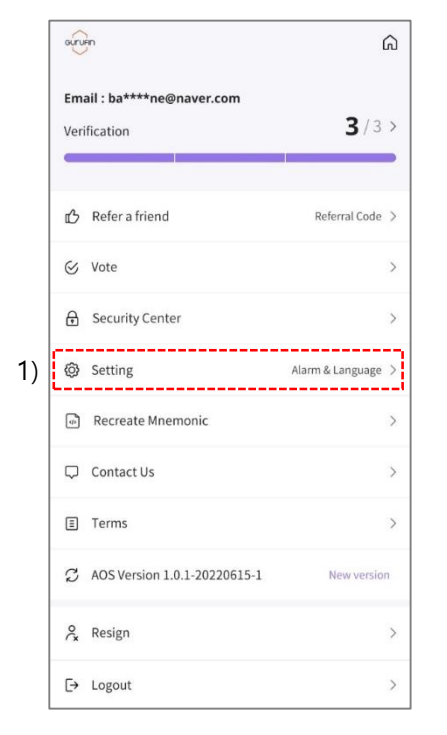

#### 1) Press Setting.

2-1) Click "Language" to change the language of the wallet. 2-2) Click "Currency" to change the currency of the wallet. 2-3) Click Notifications to activate and/or inactive specific notifications.

<

🕞 Language

S Currency

2-1)

2-2)

2-3) 🛱 Alarm

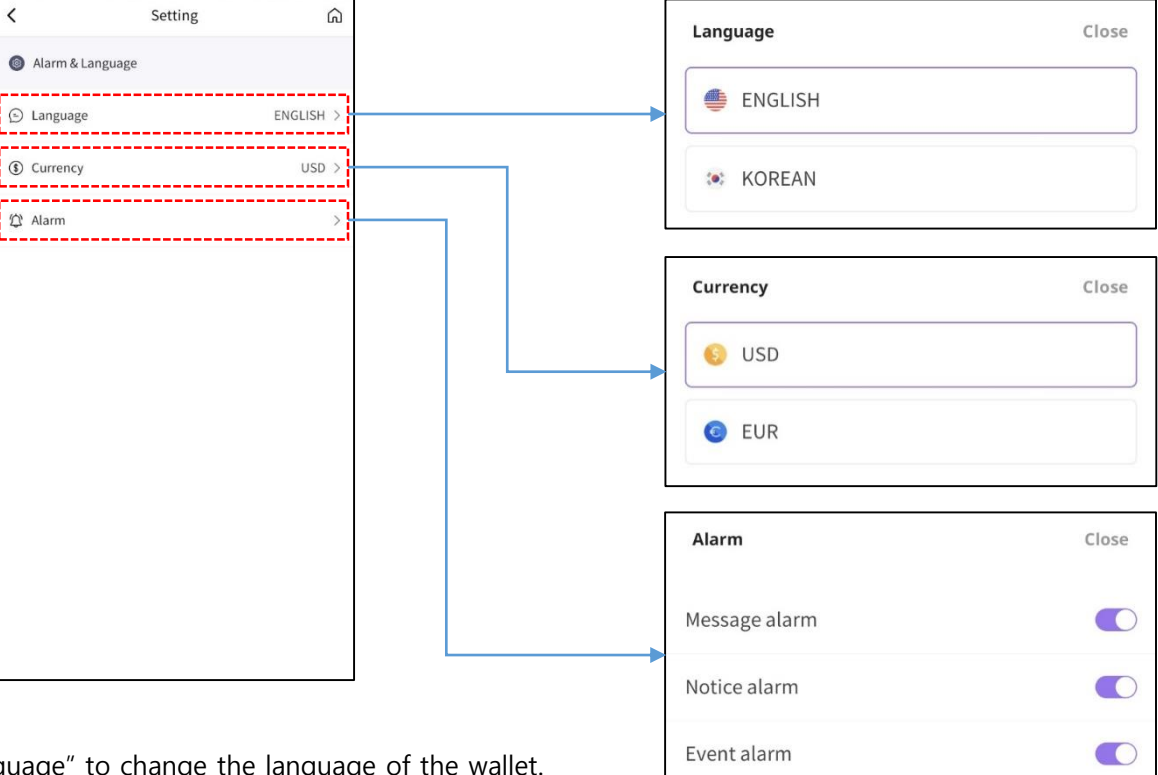

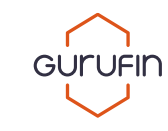

#### 13.5) Recreate Mnemonic

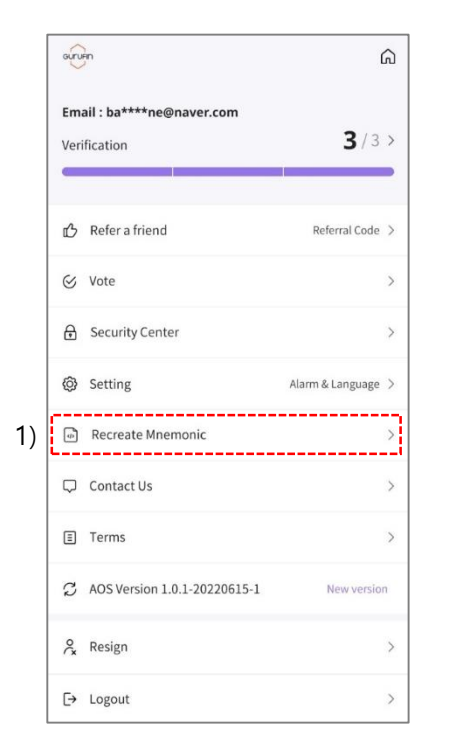

#### 1) Press "Recreate Mnemonic."\*

(\*CAUTION: All assets in your GURUFIN Wallet will disappear when recreating a mnemonic.)

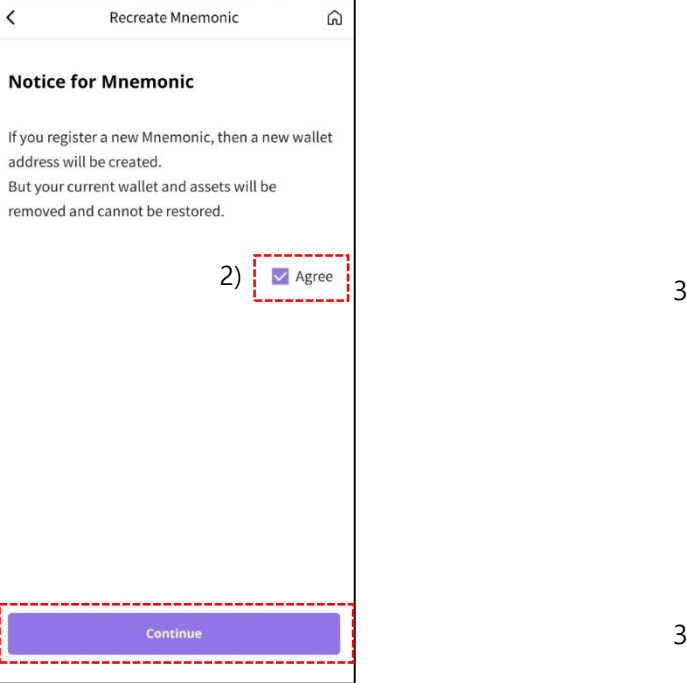

2) Check "Agree" then click "Continue."

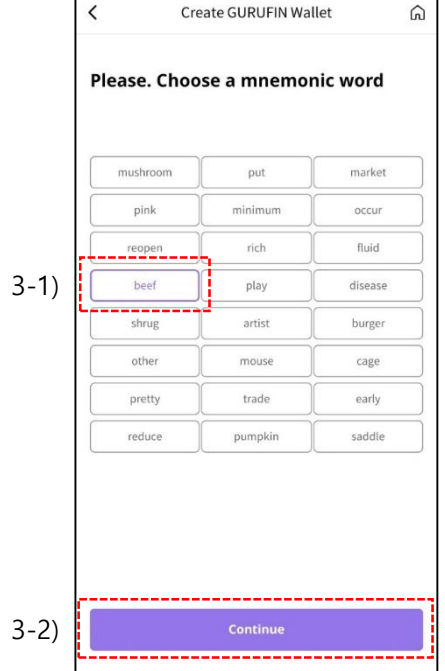

#### 3-1) Choose one of the 24 mnemonics

then click "Continue." (\*Memorize your mnemonic word to access GURUFIN Wallet services.)

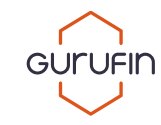

#### 13.5) Recreate Mnemonic

|    | Create GURUFIN Wallet    | ß |
|----|--------------------------|---|
|    | Enter your mnemonic word |   |
| 4) | Mnemonic word            |   |
|    |                          |   |
|    |                          |   |
|    |                          |   |
|    |                          |   |
|    |                          |   |
|    |                          |   |
|    |                          |   |
|    | Continue                 |   |

4) Enter your new mnemonic then click"Continue" to go to the main page. A newGURUFIN Wallet address will be issued.

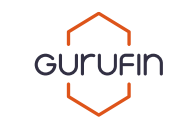

#### 13.6) Contact Us

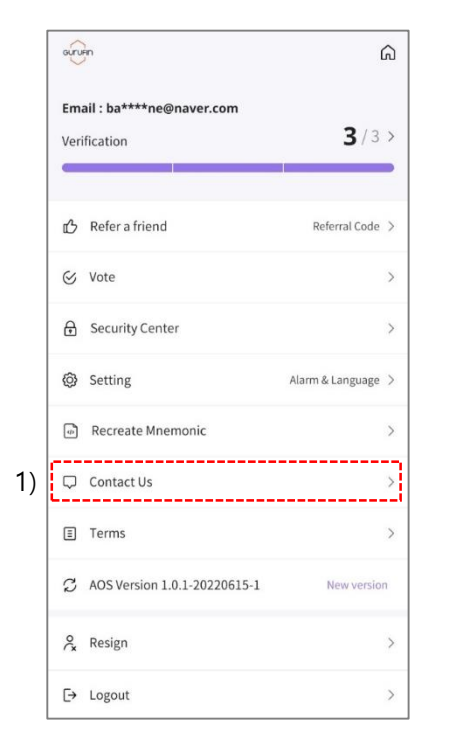

1) Press "Contact Us" to inquire about GURUFIN Wallet services.

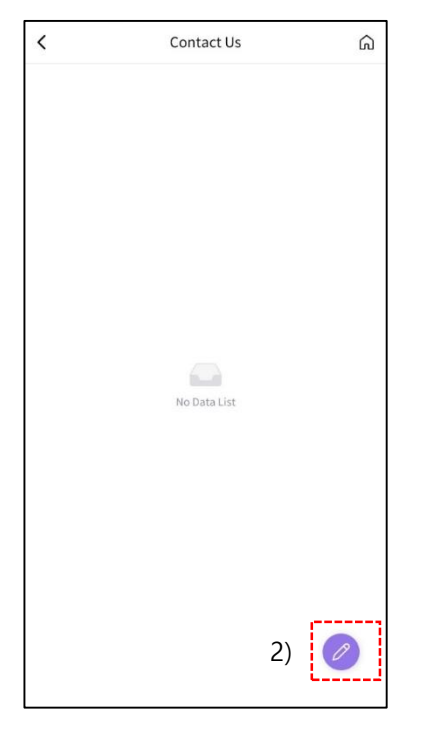

2) Press the pen icon to write your inquiry.

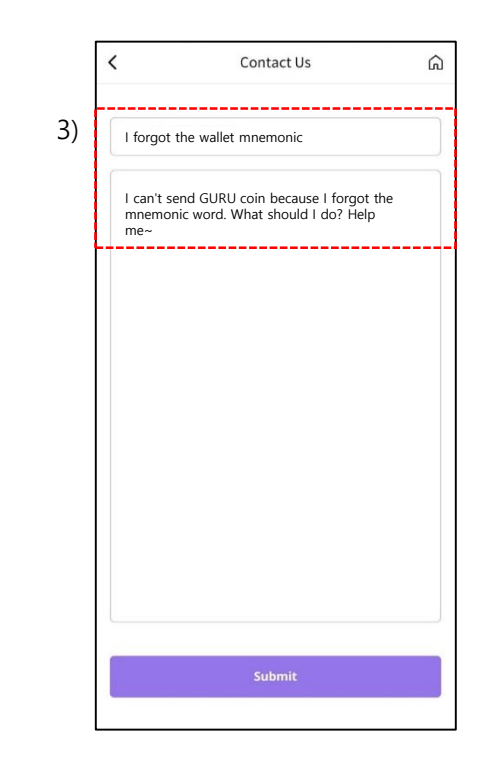

3) Enter the subject and inquiry then click "Submit."

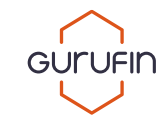

#### 13.6) Contact Us

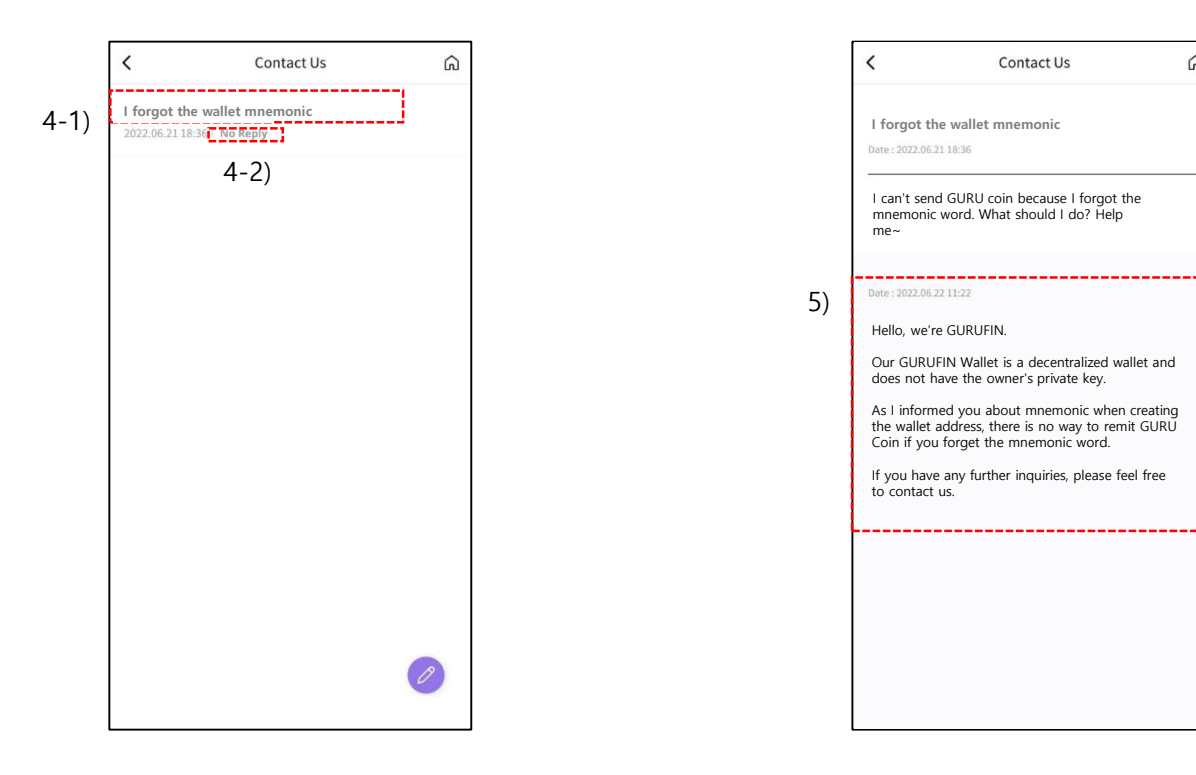

4-1) Check your inquiries in the "Contact Us" list.4-2) Check the inquiry status. "No Reply" means the operations team has not responded. "Reply" means there is a response to your inquiry.

5) The response can be found under your inquiry.

G

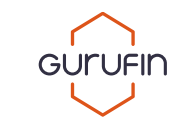

#### 13.7) Terms and Conditions

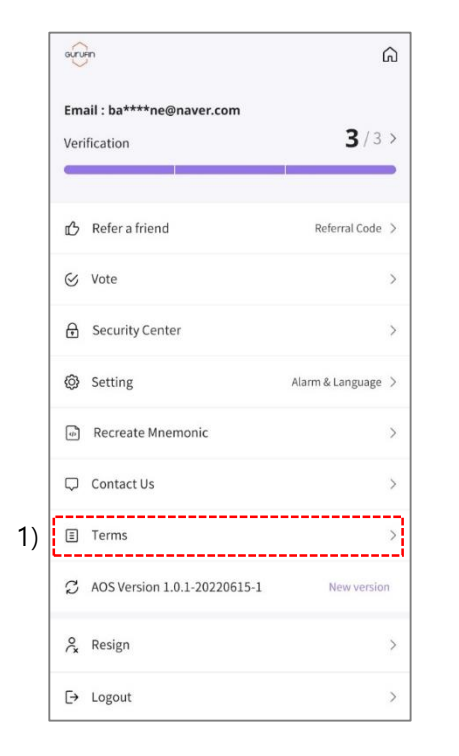

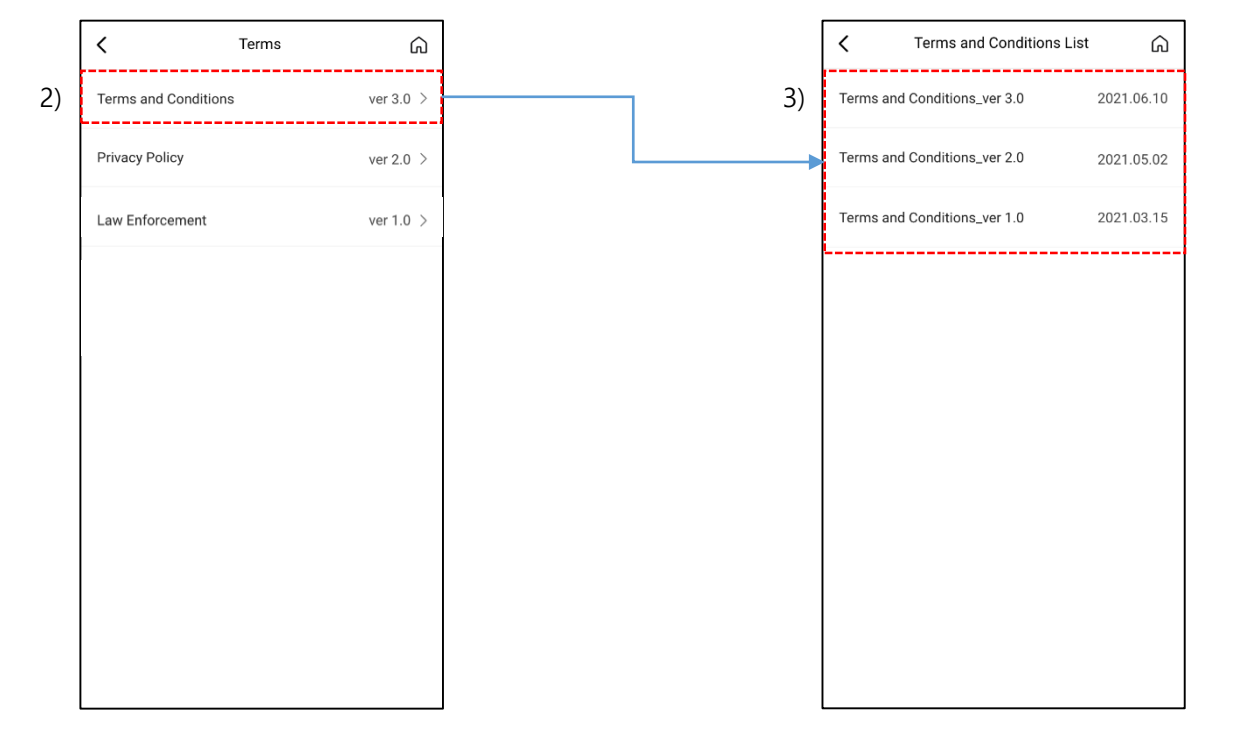

1) Press "Terms and Conditions."

2) Press "Service Operations Policy."

3) Click a version for updates.

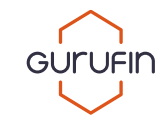

## 13.8) App Version

| Veri | fication                     | 3/3>               |
|------|------------------------------|--------------------|
| ம    | Refer a friend               | Referral Code >    |
| 8    | Vote                         | >                  |
| ∂    | Security Center              | >                  |
| 0    | Setting                      | Alarm & Language > |
| \$   | Recreate Mnemonic            | >                  |
| Q    | Contact Us                   | >                  |
| Ξ    | Terms                        | >                  |
| C    | AOS Version 1.0.1-20220615-1 | New version        |
| 00×  | Resign                       | >                  |

Check your version of the GURUFIN Wallet app.
 Update the app to the latest version for updated services if the status is not "New Version."

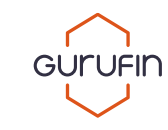

#### 13.9) Deactivate

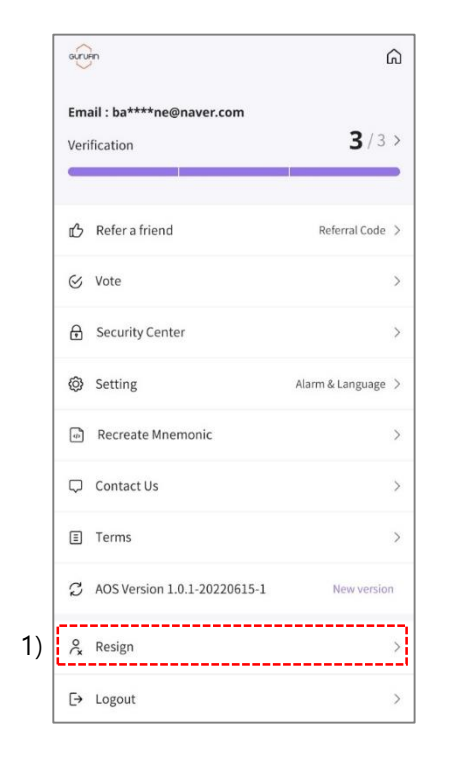

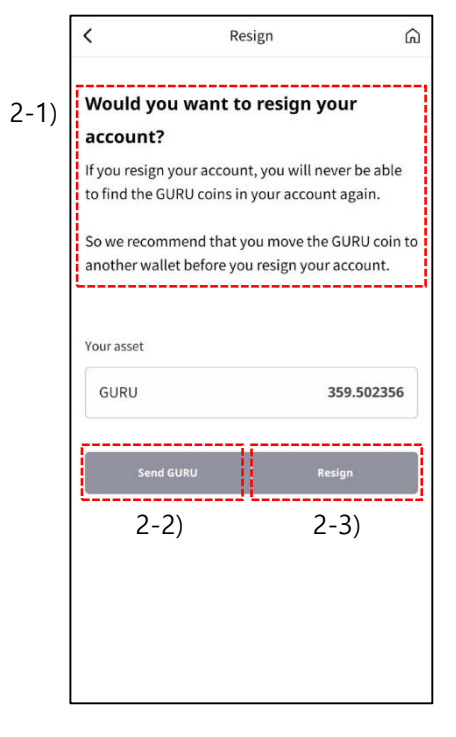

#### 1) Press Deactivate.

2-1) Read the precautions.

2-2) Click "Send GURU" to move any remaining GURUCoins in your wallet to a different and active wallet.2-3) Click "Deactivate" and enter your PIN No.

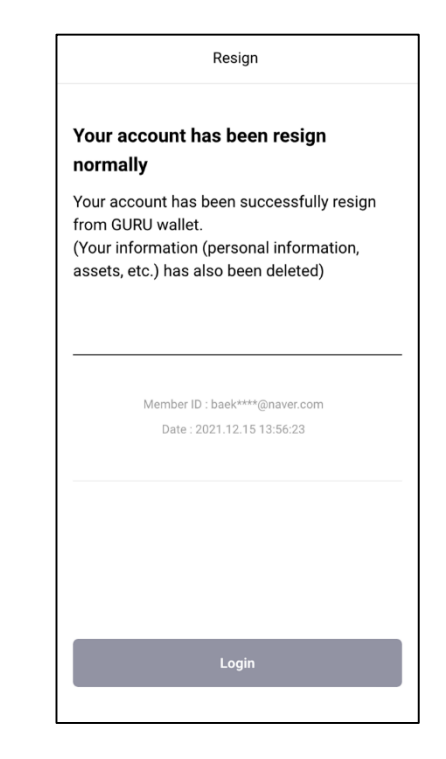

3) You can check your resigned email account and date.

#### 13.10) Logout

| Verificatio | on                       | <b>3</b> /3      | 2 |
|-------------|--------------------------|------------------|---|
| 🖒 Refe      | r a friend               | Referral Code    |   |
| ⊗ Vote      |                          |                  | - |
| 🔒 Secu      | rity Center              |                  |   |
| Setti       | ng                       | Alarm & Language |   |
| @ Reci      | eate Mnemonic            |                  | ~ |
| Cont        | act Us                   |                  |   |
| ≣ Tern      | 15                       |                  |   |
| C AOS       | Version 1.0.1-20220615-1 | New version      | 1 |
| & Resi      | gn                       |                  |   |

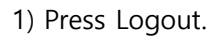

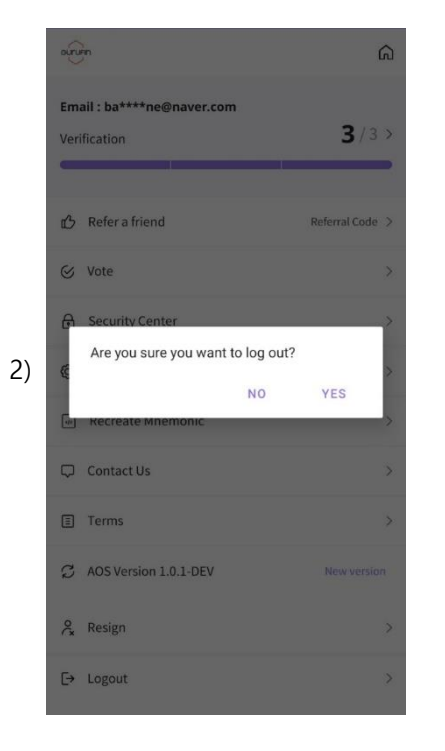

2) A popup will ask "Do you want to log out?"Click "YES" to log out and be redirected to the login page.Click "NO" to close the popup and stay logged in.

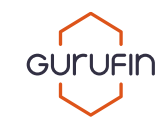

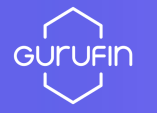

## E.O.D